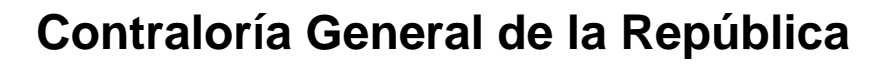

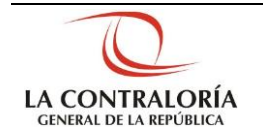

# Sistema Integrado de Control de Auditorías

Módulo Gestión Cliente Gestión Operativa del Sistema Nacional de Control Cartilla de Usuario: Gestión cliente Versión 3.0.0

| Sistema Integrado de Control Auditorías | Versión: 1.0.0    |
|-----------------------------------------|-------------------|
| Cartilla de Usuario: Gestión cliente    | Fecha: 24/01/2017 |
|                                         |                   |

# INDICE

| 1 | DESC   | CRIPCIÓN  | DEL SISTEMA                           | 3  |
|---|--------|-----------|---------------------------------------|----|
|   | 1.1.   | Descripci | ón de acceso al sistema               | 3  |
|   | 1.2.   | Ingreso a | l Módulo Gestión Cliente              | 3  |
|   | 1.3.   | Opciones  | del Módulo Gestión Cliente            | 4  |
|   | 1.3.1. | Registro  | de Noticias (Opción Prensa)           | 4  |
|   | 1.3.2. | Buscar N  | oticias (Opción Prensa)               | 6  |
|   | 1.3.3. | Informaci | ón de la Entidad                      | 8  |
|   |        | 1.3.3.1.  | Buscar Entidad                        | 8  |
|   |        | 1.3.3.2.  | Función de la Entidad                 | 9  |
|   |        | 1.3.3.3.  | Informes de Auditorías Anteriores CGR | 10 |
|   |        | 1.3.3.4.  | Procedimientos administrativos        | 10 |
|   |        | 1.3.3.5.  | Informes con responsabilidad civil    | 10 |
|   |        | 1.3.3.6.  | Informes con responsabilidad penal    | 11 |
|   |        | 1.3.3.7.  | Información de las SOA                | 11 |
|   |        | 1.3.3.8.  | Informes de control de OCI            | 12 |
|   |        | 1.3.3.9.  | Denuncias SINAD                       | 12 |
|   |        | 1.3.3.10. | Reclamos/Quejas                       | 12 |
|   |        | 1.3.3.11. | Manuales/guías                        | 13 |
|   |        | 1.3.3.12. | Funcionarios de la Entidad            | 16 |
|   |        | 1.3.3.13. | Otros antecedentes relevantes         | 17 |
|   |        | 1.3.3.14. | Pronunciamientos (TC, OSCE, MEF, PCM) | 18 |
|   |        | 1.3.3.15. | Contrataciones                        | 19 |
|   |        | 1.3.3.16. | Presupuesto                           | 20 |
|   | 1.3.4. | Carpeta o | del Servicio de Control               | 20 |
|   |        | 1.3.4.1.  | Buscar Servicio de Control            | 21 |
|   |        | 1.3.4.2.  | Registro de Noticias                  | 22 |
|   |        | 1.3.4.3.  | Procedimiento Administrativo          | 23 |
|   |        | 1.3.4.4.  | Informes con Responsabilidad Civil    | 24 |
|   |        | 1.3.4.5.  | Informes con Responsabilidad Penal    | 25 |
|   |        | 1.3.4.6.  | Información de las SOA                | 26 |
|   |        | 1.3.4.7.  | Informes de control OCI               | 27 |
|   |        | 1.3.4.8.  | Denuncias SINAD                       | 28 |
|   |        | 1.3.4.9.  | Reclamos/Quejas                       | 30 |
|   |        | 1.3.4.10. | Manuales/Guías                        | 31 |
|   |        | 1.3.4.11. | Funcionarios de la Entidad            | 32 |
|   |        | 1.3.4.12. | Otros antecedentes relevantes         | 33 |
|   |        | 1.3.4.13. | Pronunciamientos (TC, OSCE, MEF, PCM) | 34 |
|   |        | 1.3.4.14. | Contrataciones                        | 35 |
|   |        | 1.3.4.15. | Presupuesto                           | 36 |

# CARTILLA DE USUARIO: GESTIÓN CLIENTE

|--|

| Sistema Integrado de Control Auditorías | Versión: 1.0.0    |
|-----------------------------------------|-------------------|
| Cartilla de Usuario: Gestión cliente    | Fecha: 24/01/2017 |
|                                         |                   |

# 1 DESCRIPCIÓN DEL SISTEMA

# 1.1. Descripción de acceso al sistema

Para acceder al Sistema Integrado de Gestión de Auditorías (SICA) siga los siguientes pasos:

 Escriba la siguiente dirección de página, en la Barra de Direcciones del navegador Google Chrome http://cica.contraloria.gob.pe/SicalnfPe

http://sica.contraloria.gob.pe/SicaInfPe

2. Se mostrará la siguiente página:

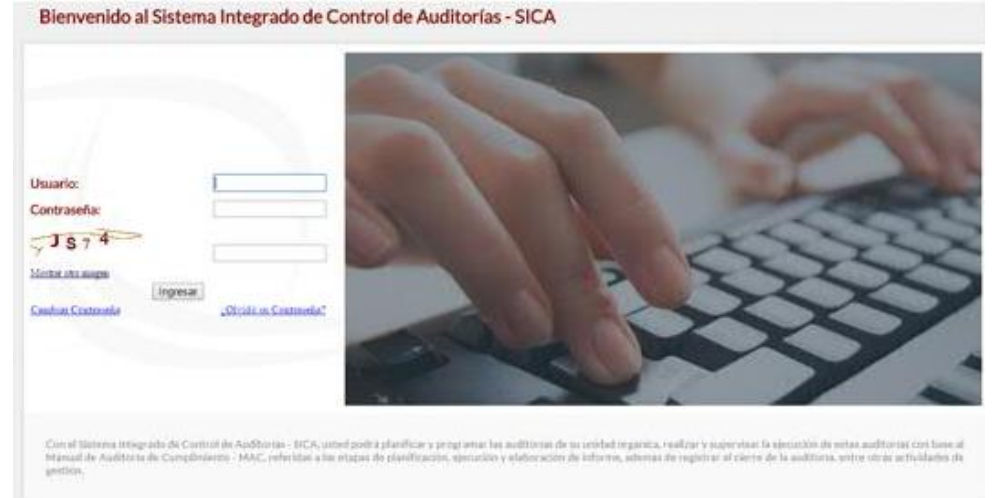

 Ingrese el código de usuario y la contraseña que se le ha proporcionado previamente y el código CAPTCHA que solicita el SICA, luego presione el botón "Ingresar", se muestra la siguiente pantalla.

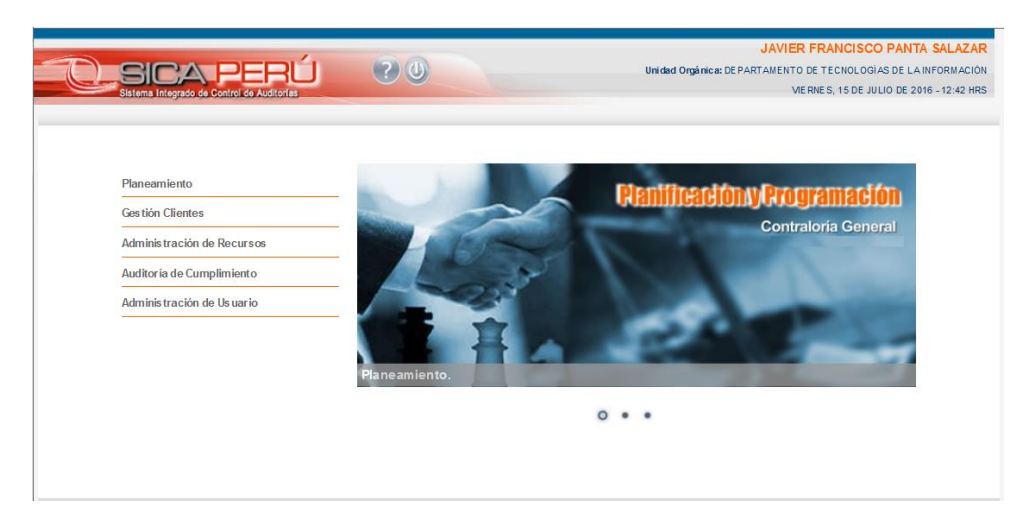

# 1.2. Ingreso al Módulo Gestión Cliente

Para ingresar al módulo gestión cliente siga los siguientes pasos:

1. Con el puntero del mouse presione el Hipervínculo "Unidad de Planeamiento Operativo"

| 0011 2010 |
|-----------|
|-----------|

| Sistema Integrado de Control Auditorías | Versión: 1.0.0    |
|-----------------------------------------|-------------------|
| Cartilla de Usuario: Gestión cliente    | Fecha: 24/01/2017 |
| CUCSICA-v1.0.0                          |                   |

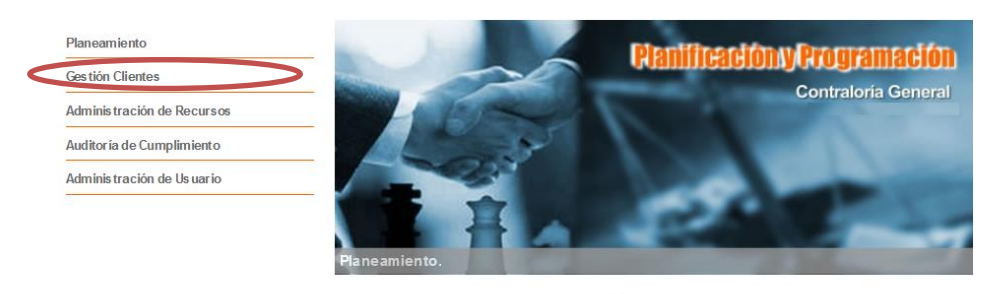

0 . .

2. El SICA mostrará las siguiente pantalla:

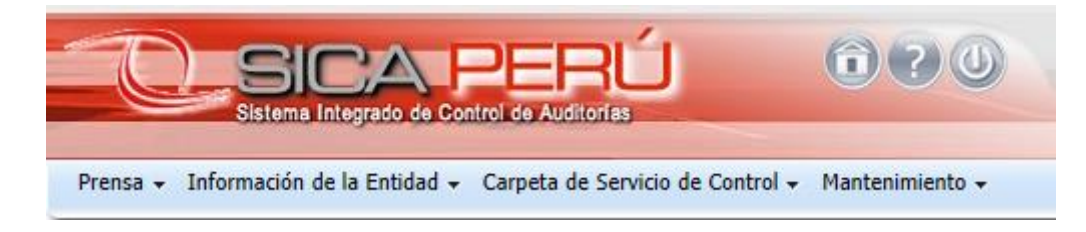

# 1.3. Opciones del Módulo Gestión Cliente

Este módulo del sistema permite la administración de las carpetas de servicio para los servicios de control (planificados y no planificados).

# 1.3.1. Registro de Noticias (Opción Prensa)

Esta opción permite el registro de información relevante de los medios de comunicación.

Para realizar esta actividad siga los siguientes pasos:

1. Con el puntero del mouse presione el Hipervínculo "*Prensa*", como indica la figura siguiente:

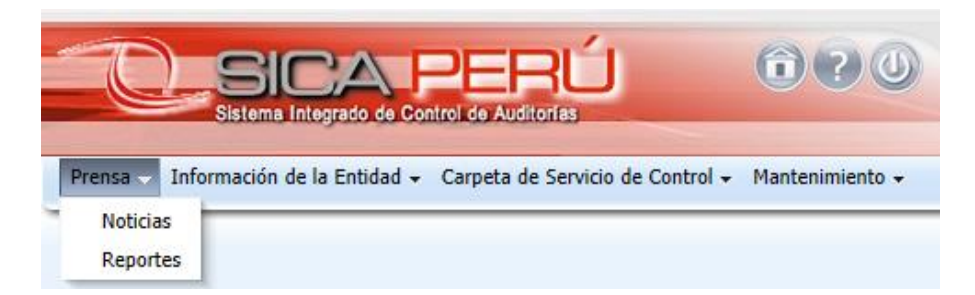

 Con el puntero del mouse presione el Hipervínculo "Noticias", y el SICA mostrará la siguiente pantalla:

| Manual ©Contraloría General de la Republica<br>CGR - 2015 | Página 4 de 36 |
|-----------------------------------------------------------|----------------|
|-----------------------------------------------------------|----------------|

| Sistema Integrado de Control Auditorías | Versión: 1.0.0    |
|-----------------------------------------|-------------------|
| Cartilla de Usuario: Gestión cliente    | Fecha: 24/01/2017 |
|                                         |                   |

| iso de Mongenda<br>Total de agrico * Sectore. V Ender Sectore. V<br>Als Sectore. V<br>Isolar Annotation de agrico * Sectore - V<br>Sectore Management de agrico * Sectore - V<br>Sectore Management de agrico * Sectore - V<br>Sectore - V<br>Sect | ro de noticias                                              |                                            |                    |                          |                                        |                          |                          |           |
|----------------------------------------------------------------------------------------------------|-------------------------------------------------------------|--------------------------------------------|--------------------|--------------------------|----------------------------------------|--------------------------|--------------------------|-----------|
| tedel arginor " Mextme                                                                                                    | rios de búsqueda                                            |                                            |                    |                          |                                        |                          |                          |           |
| ige & Annone<br>year regels & stock }                                                                                                    | Unidad orgánica * Soleccione V<br>Año Soleccione V          | Enidad Selectore<br>Nacraproceso Selectore | V<br>Rusar Lingiar |                          |                                        |                          |                          |           |
| es predică Construición Venti inductoră satabili e al îngeni de la<br>- Retri de întete construición Estatul (en lueves Seie), riezp moto Mecrani                                                                                                    | callos de coseso<br>grear registro de noticia               |                                            |                    | Gerencia Sectorial /     |                                        | Norte instiurate         |                          |           |
|                                                                                                    | es a medio de<br>r Fecha de la noticia comunicación Entidad |                                            |                    | Coordinación<br>Regional | Monto involucrado<br>(en Nuevos Soles) | sustraido o en<br>riesgo | Impacto de la<br>noticia | Масторгос |
|                                                                                                    |                                                             |                                            |                    |                          |                                        |                          |                          |           |
|                                                                                                    |                                                             |                                            |                    |                          |                                        |                          |                          |           |
|                                                                                                    |                                                             |                                            |                    |                          |                                        |                          |                          |           |
|                                                                                                    |                                                             |                                            |                    |                          |                                        |                          |                          |           |

3. Con el puntero del mouse presione el botón "*Ingresar registro de noticias"*, y el SICA mostrará la siguiente pantalla:

| Ingresar registro de noticia                                                                                                    | 8                                                                                                    |
|----------------------------------------------------------------------------------------------------|----------------------------------------------------------------------------------------------------|
| * Fecha de la noticia                                                                                                    | * UO principal                                                                                                    |
| 25/06/2014                                                                                                    | ORC LIMA PROVINCIAS                                                                                                    |
| * Título                                                                                                    | UO relacionados                                                                                                    |
| Induio     Gregorio Santos pasará 14 meses en prisión preventiva     Pescripción     La jueza mercedes Capallero dicto noy prision preventiva por 14 mes     En los considerandos de su resolución, la magistrada señaló que habi     Región de la fuente     LIMA     V Fuentes     Diario el Comercio     Diario Peru 21 | UO relacionados AGRICULTURA DAA_CP DESARROLLO ECONOMICO ORC LIMA PROVINCIAS SECTOR PRODUCTIVO Entidad GOBIERNO REGIONAL DEL CALLAO COBIERNO REGIONAL DEL CALLAO COBIERNO REGIONAL COBIERNO COBIERNO REGIONAL DEL CALLAO COBIERNO REGIONAL DEL CALLAO COBIERNO REGIONAL DEL CALLAO COBIERNO REGIONAL DEL CALLAO COBIERNO REGIONAL DEL CALLAO COBIERNO REGIONAL COBIERNO REGIONAL COBIERNO REGIONAL COBIERNO COBIERNO REGIONAL COBIERNO COBIERNO REGIONAL COBIERNO COBIERNO REGIONAL COBIERNO REGIONAL COBIERNO REGIONAL COBIERNO COBIERNO REGIONAL COBIERNO REGIONAL COBIERNO REGIONAL COBIERNO REGIONAL COBIERNO REGIONAL COBIERNO REGIONAL COBIERNO REGIONAL COBIERNO REGIONAL COBIERNO REGIONAL COBIERNO REGIONAL COBIERNO REGIONAL COBIERNO REGIONAL COBIERNO REGI |
| Otros medios URL noticia prision-preventiva-noticia-1738621 Estado de la noticia Considerada v * Propuesta de acción Servicio de control planificado v Actores relevantes Gregorio Santos Wilson Vallejos                                                                                                    | Carácter de los recursos Sustraidos V  * Recursos involucrados (en Nuevos Soles) 155 000 000  * Macroproceso SISTEMA NACIONAL DE ABASTECIMIENTO V                                                                                                    |
|                                                                                                    | Guardar Cerrar                                                                                                    |

- 4. Se debe registrar la siguiente información y presionar el botón "guardar":
  - a. Fecha de noticia.- Se indica la fecha en que fue publicada la noticia.
  - b. **Titulo.-** Titulo de la noticia
  - c. **Descripción.-** Describir el contenido de la noticia.
  - d. **Región de la Fuente.-** Seleccionar la región de la noticia, si es ámbito nacional seleccionar Lima.
  - e. Fuente.- Seleccionar los medios de comunicación
  - f. **URL noticia.-** Dirección web de la noticia, opcional por si la noticia se recogió de una página web.
  - *g.* **Estado de la noticia.-** Indicar si la noticia se está registrando solo de manera informativa *(No considerada)* o se está registrando porque se vinculará a una carpeta de servicio de control *(Considerada).*
  - h. Propuesta de acción.- Indicar si la noticia está vinculada a un "servicio de control planificado"; si este no es el caso seleccionar la opción "servicio de control no planificada".
  - i. Actores relevantes.- Indicar (opcional) los principales actores de la noticia que se está registrando.

| Manual ©Contraloría General de la Republica<br>CGR - 2015 | Página 5 de 36 |
|-----------------------------------------------------------|----------------|
|-----------------------------------------------------------|----------------|

| Sistema Integrado de Control Auditorías | Versión: 1.0.0    |
|-----------------------------------------|-------------------|
| Cartilla de Usuario: Gestión cliente    | Fecha: 24/01/2017 |
| CUCSICA-v1.0.0                          |                   |

- j. **Unidad orgánica Principal.-** Seleccionar la unidad orgánica de La Contraloría que tendría dentro de su ámbito de control la responsabilidad de revisar los hechos indicados en la noticia.
- k. Unidades orgánicas secundarias.- Seleccionar la(s) unidad(es) orgánica(s) de La Contraloría que tendría(n) relación con los hechos indicados en la noticia.
- I. **Entidad.-** Seleccionar la Entidad vinculada a la denuncia, si es más de una Entidad deberá registrar la noticia tantas veces como Entidades relacionadas.
- m. **Cantidad de medios.-** Registrar un estimado de la cantidad de medios a nivel nacional que cubrieron la noticia.
- n. **Impacto de la noticia.-** Indicar si la noticia tiene alcance nacional o regional.
- o. **Carácter de los recursos.-** Indicar si los recursos han sido sustraídos o están en riesgo de sustracción.
- p. **Recursos involucrados.-** Indicar el monto relacionado con la denuncia en nuevos soles.
- q. **Macro-proceso.-** Indicar el macro-proceso con el cual se relaciona la noticia.

# 1.3.2. Buscar Noticias (Opción Prensa)

Esta opción permite buscar noticias registradas para consultarlas, modificarlas o eliminarlas (siempre que no fueron vinculadas previamente a una carpeta de servicios de control).

Para realizar esta actividad siga los siguientes pasos:

1. Con el puntero del mouse presione el Hipervínculo "*Prensa*", como indica la figura siguiente:

| 2                    | SICA<br>Sistema Integrado de Cor | PERÚ<br>Itrol de Auditorias      | 070             |
|----------------------|----------------------------------|----------------------------------|-----------------|
| Prensa Infor         | mación de la Entidad 🗸           | Carpeta de Servicio de Control 🗸 | Mantenimiento + |
| Noticias<br>Reportes |                                  | - 15                             |                 |

2. Con el puntero del mouse presione el Hipervínculo "*Noticias"*, y el SICA mostrará la siguiente pantalla:

| Registro de r  | noticias            |                          |         |                         |        |       |  |                                    |                   |                          |                          |              |
|----------------|---------------------|--------------------------|---------|-------------------------|--------|-------|--|------------------------------------|-------------------|--------------------------|--------------------------|--------------|
| Criterios de l | búsqueda            |                          |         |                         |        |       |  |                                    |                   |                          |                          |              |
| 6              | Unidad orgánica * 💈 | electione                | V       | Entitad Selectione      |        | V     |  |                                    |                   |                          |                          |              |
|                | Aito 🗄              | seccione 🗸               |         | Macroprocesa Selectione | v      |       |  |                                    |                   |                          |                          |              |
|                |                     |                          |         |                         | bssa ( | mpiar |  |                                    |                   |                          |                          |              |
|                |                     |                          |         |                         | $\sim$ |       |  |                                    |                   |                          |                          |              |
| ≥ Articulos d  | le prensa           |                          |         |                         |        |       |  |                                    |                   |                          |                          |              |
| ligear         | registro de noticia | 🛐 🛃 Separar              |         |                         |        |       |  |                                    |                   |                          |                          |              |
| Letons .       |                     | Departamento del         |         |                         |        |       |  | Gerencia Sectorial /<br>Oficina de | Red Sectors       | Monto involucrado        | Second Second            |              |
| realizar       | Fecha de la noticia | medio de<br>comunicación | Entidad |                         |        |       |  | Regional                           | (en Nuevos Soles) | sustraico o en<br>riesco | unpacto de la<br>noticia | Nacroproceso |
| Ningún dato de | sponible.           |                          |         |                         |        |       |  |                                    |                   |                          |                          |              |

 Debe seleccionar la Unidad Orgánica relacionada a la noticia que se está buscando, opcionalmente la Entidad, el año de registro de la noticia o el macro-proceso asociado, y luego se debe presionar el botón "buscar", el SICA mostrará la siguiente información:

| Manual CGR - 2015 Página 6 de 36 | Manual | ©Contraloría General de la Republica<br>CGR - 2015 | Página 6 de 36 |
|----------------------------------|--------|----------------------------------------------------|----------------|
|----------------------------------|--------|----------------------------------------------------|----------------|

| Sistema Integrado de Control Auditorías | Versión: 1.0.0    |
|-----------------------------------------|-------------------|
| Cartilla de Usuario: Gestión cliente    | Fecha: 24/01/2017 |
| CUCSICA-v1.0.0                          |                   |

| riterios de húsqueda                                                                                                    |                                                                                                  |                                                                                                    |                                                                                                    |                                                                             |                                                                  |                                               |                                                                        |  |  |
|----------------------------------------------------------------------------------------------------|--------------------------------------------------------------------------------------------------|----------------------------------------------------------------------------------------------------|----------------------------------------------------------------------------------------------------|-----------------------------------------------------------------------------|------------------------------------------------------------------|-----------------------------------------------|------------------------------------------------------------------------|--|--|
|                                                                                                    |                                                                                                  |                                                                                                    |                                                                                                    |                                                                             |                                                                  |                                               |                                                                        |  |  |
| Unidad orgánica * CRC LIMA PR                                                                                                    | INDIVICIAS 💌 Ent                                                                                 | idad Seleccione                                                                                                    | v                                                                                                    |                                                                             |                                                                  |                                               |                                                                        |  |  |
| Año Seleccione                                                                                                    | v Macopo                                                                                         | ceso Seleccione                                                                                                    | v                                                                                                    |                                                                             |                                                                  |                                               |                                                                        |  |  |
|                                                                                                    |                                                                                                  |                                                                                                    | Buscar Limpiar                                                                                                    |                                                                             |                                                                  |                                               |                                                                        |  |  |
|                                                                                                    |                                                                                                  |                                                                                                    |                                                                                                    |                                                                             |                                                                  |                                               |                                                                        |  |  |
| Ations & reesa                                                                                                    |                                                                                                  |                                                                                                    |                                                                                                    |                                                                             |                                                                  |                                               |                                                                        |  |  |
| Artículos de prensa                                                                                                    |                                                                                                  |                                                                                                    |                                                                                                    |                                                                             |                                                                  |                                               |                                                                        |  |  |
| Artículos de prensa                                                                                                    | esx                                                                                              |                                                                                                    |                                                                                                    |                                                                             |                                                                  |                                               |                                                                        |  |  |
| Atticulos de prensa<br>Ingresar registra de naticia                                                                                                    | éparar<br>Danstamante dal maño da rem minarión                                                   | [etch]                                                                                                    | Carantis Cartovial / Officias da Countinación Danional                                                                                        | North involversele (an Nauve Colar)                                         | lifeth inelurado cutralón o an ciarco.                           | Imparto da la notivia                         | Harmenstate                                                            |  |  |
| Miculas de prensa<br>Ingresar registro de noticia 👔 🙀<br>Ingresar registro - Fecha de la noticia                                                                                                    | eparar<br>Departamento del medio de comunicación                                                 | Eriddad<br>Greferiol afgronul i ne i toku                                                                              | Gerencia Sectorial / Oficina de Courdinación Regional                                                                                         | Monto involucrado (en Nuevos Soles)                                         | Morto involucrado sustraido o en riesgo                          | Impacto de la noticia                         | Nacroproceso<br>Accorptions                                            |  |  |
| Artículos de pressa<br>Ingresar repotro de motos<br>en al restar a Feche de la motos<br>en al restar a feche de la motos<br>en al restar a feche                                                                                                    | eparar<br>Departamento del medio de comunicación<br>LIMA                                         | Ended<br>Goreano Regional de Lina<br>Goreano Regional de Loua                                                          | Gerencia Sectorial / Oficina de Coordinación Regional<br>DRC LUMA PROJEINCIAS<br>DRC LUMA PROJEINCIAS                                         | Monto involucrado (en Nuevos Soles)<br>1500<br>15500000                     | Morto involucrado sustrado o en riesgo<br>SUSTRADOS              | Impacto de la noticia                         | Macroprocesc<br>ACROPECUAR<br>SISTEMA NAC                              |  |  |
| Articules de pressa<br>Ingreser registra de mática 💽 🛃<br>Escha de la mática<br>Internación<br>Internación<br>Inter | egarar<br>Departamento del medio de comunicación<br>1204<br>1204<br>1204<br>1204<br>1204<br>1204 | Endad<br>Greekno regional de Lina<br>Greekno regional de Lina<br>Municipalidad distrital de Sufe                       | Cerenca Sectoral / Ofcina de Coordinación Regional<br>DEC DIVE REDUIDINS<br>DEC LIVE REDUIDINS<br>DEC LIVE REDUIDINS                          | Morto involucado (en Nuevos Soles)<br>1500<br>15500000<br>50000             | Morto inducado sustado o en riespo<br>SUSTRADOS<br>EN REISGO     | Impacto de la noticia<br>NACIONAL<br>NACIONAL | Macroproceso<br>Accodecture<br>Sistema nac<br>Deluda Públi             |  |  |
| Articulos de pressa<br>Ingreso registra de mitica en la celebra<br>de a seaser - Facta de la matica<br>en la celebra - Facta de la matica<br>en la celebra - Facta de la                                                                                                    | eparar<br>Departamento del medio de comunicación<br>12194<br>LUNA<br>LUERSTAD<br>LUNA            | Englad<br>Gordenio Teedinal de Lima<br>Gordenio Teedinal de Lima<br>Municipalidad de Sufe<br>Gordenio Teedinal de Sufe | Centra Sectival / Oficia de Conditación Regional<br>DRECILIMA MINIMICIAS<br>ORC. DUA MINIMICIAS<br>ORC. DUA MINIMICIAS<br>ORC. DUA MINIMICIAS | Marta involucado (en Nuevos Soles)<br>1500<br>15500000<br>550000<br>1000000 | Monto involucrado sustrado o en riesgo<br>SUSTRADOS<br>EN_RESIGO | Impacto de la noticia<br>NACIONAL<br>NACIONAL | Macroproceso<br>Acropecuar<br>Sistema nac<br>Deuda Públi<br>Acropecuar |  |  |

3.1. Si solo se desea consultar la información se debe presionar el icono en la sección de título "*Acciones a realizar*", y el SICA mostrará la siguiente información:

| r                                                                                                    |                                                                                                    |
|----------------------------------------------------------------------------------------------------|----------------------------------------------------------------------------------------------------|
| Detalle registro de noticia                                                                                                    | 5                                                                                                    |
| Fecha de la noticia<br>25/06/2014<br>Título<br>Gregorio Santos pasará 14 meses en prisión preventiva                                                                                                    | UO principal<br>ORC LIMA PROVINCIAS<br>UO relacionados<br>SECTOR PRODUCTIVO;DESARROLLO ECONOMICO;SECTOR EDUCACION;<br>Entidad<br>GOBIERNO REGIONAL DEL CALLAO                                     |
| Descripción                                                                                                    | Cantidad de medios                                                                                                    |
| En los considerandos de su resolución, la magistrada señaló que<br>había suficientes elementos para imputarle presuntos delitos de<br>corrupción a la autoridad regional, y que son evidentes las vinculos<br>que hay entre Santos y el empresario Wilson Vallejos, detenido por<br>Región de la fuente<br>LIMA Fuentes<br>Diario el Comercio;<br>Otros medios<br>URL existes | 50<br>Impacto de la noticia<br>Nacional<br>Carácter de los recursos<br>Sustraidos<br>Recursos involucrados (en Nuevos Soles)<br>S/.15500000<br>Macroproceso<br>SISTEMA NACIONAL DE ABASTECIMIENTO |
| URL noticia<br>http://elcomercio.pe/politica/justicia/gregorio-santos-pasara-18-mer<br>notica-1738521<br>Estado de la noticia<br>Considerada<br>Propuesta de acción<br>Servicio de control planificado<br>Actores relevantes<br>Gregorio Santos Wilson Vallejos                                                                                                    | es-prision-preventiva-                                                                                                    |
|                                                                                                    | Cerrar                                                                                                    |

3.2. Si se desea actualizar la noticia se debe presionar el icono / en la sección de título "Acciones a realizar", y el SICA mostrará la siguiente información:

| Editar registro de noticia                                                                                                    |                                           |         |
|----------------------------------------------------------------------------------------------------|-------------------------------------------|---------|
| * Fecha de la noticia                                                                                                    | * UO principal                            |         |
| 25/06/2014                                                                                                    | ORC LIMA PROVINCIAS                       |         |
| * Título                                                                                                    | UO relacionados                           |         |
| Gregorio Santos pasará 14 meses en prisión preventiva                                                                                                    | AGRICULTURA                               |         |
|                                                                                                    | DAA_CP                                    |         |
| * Descripción                                                                                                    | ✓ DESARROLLO ECONOMICO                    |         |
| En los considerandos de su resolución, la magistrada señaló que                                                                                                    | e habi                                    |         |
| En la audiencia la defensa de Santos cuestionó los argumentos                                                                                                    | del fit                                   |         |
| Contrast de contrast de con | SECTOR PRODUCTIVO                         |         |
| * Región de la fuente                                                                                                    | * Entidad                                 |         |
|                                                                                                    | GOBIERNO REGIONAL DEL CALLAO              | ~       |
| Fuentes                                                                                                    | * Cantidad de medios                      |         |
| Diario el Comercio                                                                                                    | 50                                        |         |
|                                                                                                    | Impacto de la noticia                     |         |
| Otros medios                                                                                                    | Nacional 🗸                                |         |
|                                                                                                    | Carácter de los recursos                  |         |
| URL Noticia                                                                                                    | Sustraidos 🗸                              |         |
| http://elcomercio.pe/politica/justici                                                                                                    | * Recursos involucrados (en Nuevos Soles) |         |
| Estado de la noticia                                                                                                    | 155000000                                 |         |
| Considerada 🔽                                                                                                    | * Macroproceso                            |         |
| * Propuesta de acción                                                                                                    | SISTEMA NACIONAL DE ABASTECIMIENTO        |         |
| Servicio de control planificado                                                                                                    |                                           |         |
| Actores relevantes                                                                                                    |                                           |         |
| Gregorio Santos, Wilson Vallejo: 🗵                                                                                                    |                                           |         |
|                                                                                                    | Guardar Ca                                | ancelar |
|                                                                                                    | danaa ca                                  |         |

| Manual | ©Contraloría General de la Republica<br>CGR - 2015 | Página 7 de 36 |
|--------|----------------------------------------------------|----------------|
|        |                                                    |                |

| Sistema Integrado de Control Auditorías | Versión: 1.0.0    |
|-----------------------------------------|-------------------|
| Cartilla de Usuario: Gestión cliente    | Fecha: 24/01/2017 |
| CUCSICA-v1.0.0                          |                   |

3.3. Si se desea eliminar la noticia (primero debe verificar que no fue asociada a

una carpeta de servicio de control) se debe presionar el icono  $\stackrel{[1]}{=}$  en la sección de título "*Acciones a realizar*", y el SICA mostrará un mensaje de confirmación:

# 1.3.3. Información de la Entidad

Esta opción de menú principal permite buscar a la entidad con quien se va a trabajar, ponerla en sesión y visualizar la "Información de la Entidad" cargada de otros sistemas, organizada y clasificada en diferentes pestañas de información y también permitirá registrar información relevante a la misma, esta información posteriormente se agregará a la Carpeta de Servicio de Control.

La información está organizada de la siguiente manera:

- A. Función de la Entidad (Visión, misión y funciones)
- B. Informes de Auditorías anteriores solo CGR.
- C. Procedimientos Administrativos.
- D. Informes con responsabilidad civil solo CGR.
- E. Informes con responsabilidad penal solo CGR.
- F. Información de las Sociedades de Auditoría (SOA).
- G. Informes de control de OCI.
- H. Denuncias SINAD.
- I. Reclamos/Quejas
- J. Manuales/Guías
- K. Funcionarios de la Entidad
- L. Otros antecedentes relevantes
- M. Pronunciamientos (TC, OSCE, MEF, PCM) u otros.
- N. Contrataciones
- O. Presupuesto

Para ingresar a estas opciones debe presionar con el puntero del mouse la opción que corresponda:

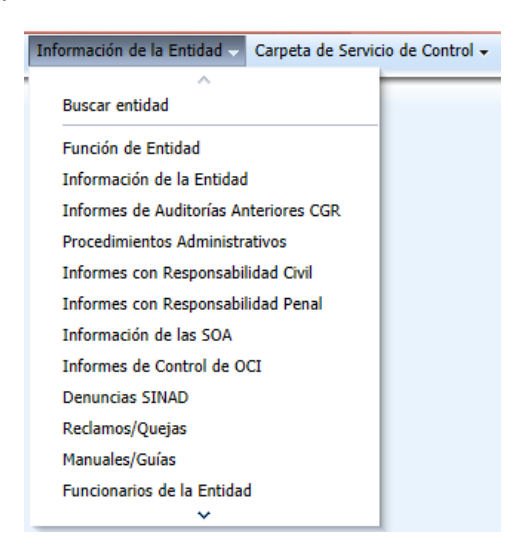

1.3.3.1. Buscar Entidad

Para visualizar o agregar la información, lo primero que se debe hacer es poner en sesión la Entidad con la que se va a trabajar.

Para realizar esta actividad, siga los siguientes pasos:

| Manual ©Contraloría General de la Republica<br>CGR - 2015 | Página 8 de 36 |
|-----------------------------------------------------------|----------------|
|-----------------------------------------------------------|----------------|

| Sistema Integrado de Control Auditorías | Versión: 1.0.0    |
|-----------------------------------------|-------------------|
| Cartilla de Usuario: Gestión cliente    | Fecha: 24/01/2017 |
|                                         |                   |

 Debe ingresar a la opción "Buscar entidad" y seleccionar la Unidad Orgánica e ingresar en el campo nombre, la palabra claves que nos va a permitir recuperar a la entidad, y luego presionar el botón "buscar", el SICA mostrará la siguiente información:

| Seleccione entidad para poner en sesión |                                      |                 |                           |  |  |  |
|-----------------------------------------|--------------------------------------|-----------------|---------------------------|--|--|--|
| * Unidad Orgánica                       | ORC LIMA PROVINCIAS                  |                 |                           |  |  |  |
| * Nombre                                | REGIONAL Buscar                      |                 |                           |  |  |  |
| Acciones a realizar                     | Nombre                               | Sector          | Descripción de la Entidad |  |  |  |
| Poner en sesión                         | DIRECCIÓN REGIONAL DE SALUD I CALLAO | DESCENTRALIZADO | SALUD                     |  |  |  |
| 🌩 Poner en sesión                       | GOVIERNO REGIONAL DE LIMA            | DESCENTRALIZADO | GOBIERNOS REGIONALES      |  |  |  |
| Poner en sesión                         | GOBIERNO REGIONAL DEL CALLAO         | DESCENTRALIZADO | GOBIERNOS REGIONALES      |  |  |  |

 Si se ubicó la Entidad, se debe presionar el botón "Poner en sesión" en la sección de título "Acciones a realizar", el SICA muestra el siguiente mensaje de confirmación:

| 🚺 Información 🛛 🕅                      |
|----------------------------------------|
| Entidad puesta en sesión exitosamente. |
|                                        |
|                                        |
|                                        |
|                                        |
|                                        |
|                                        |
|                                        |
|                                        |
| Aceptar                                |

3. El sistema mostrará toda la Información registrada de la entidad, organizada en diferentes pestañas como se muestra a continuación.

| cciones de la Información                                                    |                                                                |                                                       |                          |                                 |                                                                                                    |
|------------------------------------------------------------------------------|----------------------------------------------------------------|-------------------------------------------------------|--------------------------|---------------------------------|----------------------------------------------------------------------------------------------------|
| Procedimientos Administrativos                                               | Informes con Responsabilidad Civil                             | Informes con Responsabidad Penal Info                 | rmación de las SOA Infor | nes de Control de OCI Denuncias | SINAD Reclamos/Quejas                                                                                                    |
| Ver • 🛃 Separar<br>cciones a realizar Nº de Informe<br>ngún dato disponible. | Fecha de Recepción Fecha de Resolu<br>de Informe de la Sanción | ción<br>Fallo que generó el Procedimiento Sancionador | Etapa                    | Medidas Adoptadas               | Manuales/Guias<br>Funcionarios de la Entidad<br>Otros Antecedentes Relevantes<br>Pronunciamientos (TC, OSCE, MEF,<br>PCM)<br>Contrataciones<br>Presupuesto |

# 1.3.3.2. Función de la Entidad

Seleccionando la opción de "Función de Entidad", se podrá registrar la visión, misión, funciones y ley orgánica de la Entidad y se debe presionar el botón "Guardar", como se visualiza en la figura siguiente:

| ombre de la Entidad: GOBIERNO REGIO | NAL DE LIMA>Función de Entidad |
|-------------------------------------|--------------------------------|
| nformación de la Entidad: Fu        | unción Entidad                 |
| Funcion Entidad                     |                                |
| Visión                              |                                |
|                                     |                                |
| Misión                              |                                |
|                                     |                                |
|                                     |                                |
| Funciones y Ley Organica            |                                |
|                                     |                                |
|                                     | Guardar                        |

| Manual ©Contraloría General de la Republica<br>CGR - 2015 | Página 9 de 36 |
|-----------------------------------------------------------|----------------|
|-----------------------------------------------------------|----------------|

| Sistema Integrado de Control Auditorías | Versión: 1.0.0    |
|-----------------------------------------|-------------------|
| Cartilla de Usuario: Gestión cliente    | Fecha: 24/01/2017 |
|                                         |                   |

# 1.3.3.3. Informes de Auditorías Anteriores CGR

Seleccionando la opción "Informes de Auditoria Anteriores CGR", para mostrar la información registrada en el SICA desde cuando los informes de auditoría son aprobados, la estructura de esta información se muestra en la pantalla siguiente:

| nes a realizar Informe Emisión Fecha de Emisión Título de Informe |
|-------------------------------------------------------------------|
|                                                                   |
| n data dispanible                                                 |

# 1.3.3.4. Procedimientos administrativos

Seleccionando la opción "Procedimientos administrativos", se podrá visualizar la Información relacionada a los procedimientos administrativos sancionadores (PAS) ejecutados por la Gerencia del Procedimiento Sancionador de La Contraloría, en cualquiera de sus 3 etapas: Instructiva, Sancionador y Tribunal. Esta información proviene del Sistema del Procedimiento Administrativo Sancionador (Sistema PAS), la carga se realiza automáticamente todas las semanas.

Si en el proceso de análisis de las Entidades, se requiere agregar a la carpeta de servicios, algún documento del PAS, se debe coordinar que el contenido se encuentre cargado en el sistema PAS, la estructura de esta información se muestra en la pantalla siguiente:

| Separar                        |                           |                                     |                                         |                                               |       |                   |
|--------------------------------|---------------------------|-------------------------------------|-----------------------------------------|-----------------------------------------------|-------|-------------------|
| ones a realizar                | Número de Informe         | Fecha de<br>Recepción de<br>Informe | Fecha de<br>Resolución de la<br>Sanción | Fallo que generó el Procedimiento Sancionador | Etapa | Medidas adoptadas |
| es a realizar<br>dato disponil | Número de Informe<br>ole. | Informe                             | Sanción                                 | Fallo que generó el Procedimiento Sancionador | Etapa | Medidas adoptada  |
|                                |                           |                                     |                                         |                                               |       |                   |

# 1.3.3.5. Informes con responsabilidad civil

Seleccionando la opción "Informes con responsabilidad civil" se podrá visualizar la información relacionada a los informes de control de la CGR, en los cuales se identificó responsabilidad civil.

Informes con responsabilidad civil en cualquiera de las 5 etapas: Postulatoria, probatoria, resolutiva, impugnatoria y ejecutoria.

Esta información proviene del Sistema de Procuraduría, la carga se realiza automáticamente todas las semanas.

Si en el proceso de análisis de las Entidades, se requiere agregar a la carpeta de servicios, algún documento de informes con responsabilidad civil, se debe coordinar que el contenido se encuentre cargado en el sistema de Procuraduría, la estructura de esta información se muestra en la pantalla siguiente:

| Manual  | ©Contraloría General de la Republica | Página 10 de 36 |
|---------|--------------------------------------|-----------------|
| Martuar | CGR - 2015                           | Tagina To de So |

| Sistema Integrado de Control Auditorías | Versión: 1.0.0    |
|-----------------------------------------|-------------------|
| Cartilla de Usuario: Gestión cliente    | Fecha: 24/01/2017 |
|                                         |                   |

| office con RC      | sponsabilidad (   | ivil                                      |                               |                                                                        |                          |               |
|--------------------|-------------------|-------------------------------------------|-------------------------------|------------------------------------------------------------------------|--------------------------|---------------|
|                    | -                 |                                           |                               |                                                                        |                          |               |
| 2111220            |                   |                                           |                               |                                                                        |                          |               |
| Separar            | 1                 | 1                                         |                               | 1                                                                      |                          |               |
| cciones a realizar | Número de informe | Fecha de<br>Recepción por<br>Procuraduría | Fecha de Último<br>Movimiento | Observaciones del Informe de Control                                   | Etapa de<br>Procuraduría | Observaciones |
|                    | 14120041C810      | 6/03/2012                                 | 31/10/2014                    | 1.0BRA " C.E. FAUSTINO SANCHEZ CARRION"                                | SENTENCIA_1_IN           |               |
|                    | 19320041C810      | 23/04/2009                                | 16/05/2013                    | 1.OMISIONES EN EXP TEC OBRA "PROYECTO INTEGRAL FISCALIA SUPERIOR DEL   | JUZGADO_CIVIL            |               |
|                    | 20520111C821      | 22/06/2000                                | 26/06/2014                    | 1.IRREGULARIDADES EN LA EJECUCION DE OBRA EN EL HOSPITAL NACIONAL DA   | JUZGADO_CIVIL            |               |
|                    | 27320111C821      | 19/08/2010                                | 22/05/2014                    | 1.CONFORMIDAD Y AUTORIZACIÓN PARA EL PAGO DE VALORIZACIONES DE AV      | JUZGADO_CIVIL            |               |
| 1                  | 38520121C823      | 12/06/2012                                | 18/08/2014                    | 1."IRREGULARIDADES EN LA CONTRATACIÓN DE SERVICIO OCASIONÓ DAÑO E      |                          | PARA V°B° DE  |
|                    | 43020121C823      | 13/08/2012                                | 12/06/2014                    | 1.ENTIDAD REGIONAL PAGÓ S/, 1 105 900.00 POR EOUIPOS BIOMÉDICOS OUE N. | JUZGADO CIVIL            | V°B° PROCURA  |

#### 1.3.3.6. Informes con responsabilidad penal

Seleccionando la opción "Informes con responsabilidad penal" se podrá visualizar la información relacionada a los informes de control de la CGR, en los cuales se identificó responsabilidad penal.

Informes con responsabilidad penal en cualquiera de las 5 etapas: Diligencias preliminares, investigaciones preparatorias, intermedia, juzgamiento e impugnación.

Esta información proviene del Sistema de Procuraduría, la carga se realiza automáticamente todas las semanas.

Si en el proceso de análisis de las Entidades, se requiere agregar a la carpeta de servicios, algún documento de informes con responsabilidad penal, se debe coordinar que el contenido se encuentre cargado en el sistema de Procuraduría, la estructura de esta información se muestra en la pantalla siguiente:

Nombre de la Entidad: GOBIERNO REGIONAL DEL CALLAO>Informes con Responsabilidad Penal

| 🚽 Separar          |                   |                                        |                                                                      |                          |                              |
|--------------------|-------------------|----------------------------------------|----------------------------------------------------------------------|--------------------------|------------------------------|
| cciones a realizar | Número de Informe | Fecha de Recepción<br>por Procuraduría | Tipificación del Delito                                              | Etapa de<br>Procuraduría | Resultado                    |
|                    | 03720041C810      | 15/05/2009                             |                                                                      | PREVIA                   |                              |
|                    | 04420041C810      | 21/07/2009                             |                                                                      | JUZGAMIENTO              |                              |
|                    | 10320141L330      | 11/04/2014                             | DELITOS CONTRA LA ADMINISTRACIÓN PÚBLICA Delitos cometidos por Funci | INVESTIGACION            | V°B° PROCURADOR, 14.04.14.   |
| 8                  | 14620041C810      | 5/09/2011                              |                                                                      | PREVIA                   |                              |
|                    | 15920041L555      | 8/07/2011                              |                                                                      | PREVIA                   |                              |
|                    | 20520051C810      | 25/05/2009                             |                                                                      | JUZGAMIENTO              |                              |
| E.                 | 31820121C823      | 5/07/2012                              |                                                                      | INVESTIGACION            | V°B° PROCURADOR. 05.07.12.   |
| 3                  | 33920121C823      | 24/07/2012                             | DELITOS CONTRA LA ADMINISTRACIÓN PÚBLICA Corrupción de funcionarios  | INVESTIGACION            | V°B° DE PROCURADOR, 24.07.12 |
|                    | 40320051C810      | 13/09/1994                             |                                                                      | PREVIA                   |                              |

#### 1.3.3.7. Información de las SOA

Seleccionando la opción "Información de las SOA" se podrá visualizar la información relacionada a los informes de control de las Sociedades de Auditoría (SOA).

Si en el proceso de análisis de las Entidades, se revisó informes de las SOA y se identificó información relevante para la carpeta de servicio de control; la información debe ser registrada para vincularla con dicha carpeta de servicios.

a) **Nuevo registro.-** Se debe presionar el botón "Agregar informe SOA", luego ingresar la información que se indica en la siguiente pantalla y presionar el botón "Guardar":

| Agregar Informe SOA              |                                |         |
|----------------------------------|--------------------------------|---------|
| * Conclusión                     | Información relevante del SOA. |         |
|                                  |                                |         |
|                                  |                                |         |
| * Fecha de Aprobación de Informe | 1/07/2014                      |         |
| * Informe SOA                    | D:\Informe SOA.docx Examinar   |         |
|                                  | Guardar                        | ancelar |

- i. **Conclusión.-** Información relevante, relacionada a informe SOA, para la carpeta de servicio de control.
- ii. Fecha de aprobación del informe.- Fecha de aprobación del Informe.

| Manual ©Contraloria General de la Republica Página 11 de 36<br>CGR - 2015 | Manual |
|---------------------------------------------------------------------------|--------|
|---------------------------------------------------------------------------|--------|

| Sistema Integrado de Control Auditorías | Versión: 1.0.0    |
|-----------------------------------------|-------------------|
| Cartilla de Usuario: Gestión cliente    | Fecha: 24/01/2017 |
|                                         |                   |

- iii. **Informe SOA.-** Adjuntar el informe SOA relacionado con las conclusiones registradas en archivo digital.
- b) Modificación del registro.- Si requiere editar el registro debe presionar el icono en la sección de título "Acciones a realizar", y el SICA mostrará la siguiente información:

| Aceptar Cancelar |
|------------------|
|                  |

- i. **Conclusión.-** Información relevante, relacionada a informe SOA, para la carpeta de servicio de control.
- ii. **Fecha de aprobación del informe.-** Fecha de aprobación del Informe.
- c) Si requiere eliminar el Informe (primero debe verificar que no fue asociada

a una carpeta de servicio de control) se debe presionar el icono  $\frac{100}{100}$  en la sección de título "Acciones a realizar" y si se requiere descargar el

documento se debe presionar el icono 📃

# 1.3.3.8. Informes de control de OCI

Seleccionando la opción "Informes de control de OCI", se podrá visualizar la información relacionada a los informes de control de Los Órganos de Control Institucional (OCI).

# 1.3.3.9. Denuncias SINAD

Seleccionando la opción "Denuncias SINAD" se podrá visualizar la información relacionada a los casos organizados que elabora la Gerencia del Sistema Nacional de Denuncias (SINAD) con base de las denuncias recibidas.

# 1.3.3.10. Reclamos/Quejas

Seleccionando la opción "Reclamos/Quejas" se podrá visualizar la información relacionada con quejas/reclamos que se hayan presentado a la Entidad auditada.

Si en el proceso de análisis de las Entidades, se revisó quejas/reclamos y se identificó información relevante para la carpeta de servicio de control; la información debe ser registrada para vincularla con dicha carpeta de servicios.

a) Nuevo registro.- Para registrar la información relacionada a quejas/reclamos, debe presionar el botón "Agregar Reclamo/queja", luego ingresar la información que se indica en la siguiente pantalla y presionar el botón "Guardar":

| Manual ©Contraloría General de la Republica<br>CGR - 2015 |
|-----------------------------------------------------------|
|-----------------------------------------------------------|

| Sistema Integrado de Control Auditorías | Versión: 1.0.0    |
|-----------------------------------------|-------------------|
| Cartilla de Usuario: Gestión cliente    | Fecha: 24/01/2017 |
|                                         |                   |

| Agregar Reclamo/Qu                        | leja                                                       |
|-------------------------------------------|------------------------------------------------------------|
| Reclamo/Queja                             |                                                            |
| * Descripción                             | Descripción del reclamo/queja                              |
| * Fecha corte<br>* Seleccion<br>documento | 16/07/2014 🖏<br>D:\detalle de queja - reclamo.doc Examinar |
|                                           | Guardar Cerrar                                             |

- i. **Descripción.-** Describir los aspectos relevantes de la queja/reclamo.
- ii. Fecha de corte.- Fecha de registro de esta información.
- iii. Adjuntar documento.- Adjuntar documentación relacionada a la queja/reclamo
- b) Modificación del registro.- Si requiere editar el registro debe presionar el icono en la sección de título "Acciones a realizar", y el SICA mostrará la siguiente información:

| Reclamo/Q     | ueja                          |  |
|---------------|-------------------------------|--|
| * Descripción | Descripción del reclamo/queja |  |
| Fecha corte   | 16/07/2014                    |  |
|               |                               |  |

- i. **Descripción.-** Describir los aspectos relevantes de la queja/reclamo.
- ii. Fecha de corte.- Fecha de registro de esta información.
- c) Si requiere eliminar el documento (primero debe verificar que no fue asociada a una carpeta de servicio de control) se debe presionar el icono
   in la sección de título *"Acciones a realizar"* y si se requiere descargar el documento se debe presionar el icono

#### 1.3.3.11. Manuales/guías

Seleccionando la opción "Manuales/guías" se podrá visualizar la información relacionada con manuales/guías de la Entidad auditada.

Si en el proceso de análisis de las Entidades, se revisó manuales/guías y se identificó información relevante para la carpeta de servicio de control; la información debe ser registrada para vincularla con dicha carpeta de servicios.

a) Nuevo registro.- Para registrar la información relacionada a manuales/guías, debe presionar el botón "Agregar Manual/guía", luego ingresar la información que se indica en la siguiente pantalla y presionar el botón "Guardar":

| Manual | ©Contraloría General de la Republica<br>CGR - 2015 | Página 13 de 36 |
|--------|----------------------------------------------------|-----------------|
|--------|----------------------------------------------------|-----------------|

| Sistema Integrado de Control Auditorías | Versión: 1.0.0    |
|-----------------------------------------|-------------------|
| Cartilla de Usuario: Gestión cliente    | Fecha: 24/01/2017 |
|                                         |                   |

| Agregar Manual/Guía        |                                                 |
|----------------------------|-------------------------------------------------|
| Manual/Guía                | Adjuntar Documento                              |
| * Tipo documento           | Manual                                          |
| * Fecha emisión            | 4/10/2011                                       |
| * Descripción              | Manual de Organización y Funciones              |
|                            |                                                 |
| * Materia a Examinar       | Materias a examinar relacionadas con el Manual. |
| * Macroproceso<br>asociado | SISTEMA DE GESTIÓN DE RECURSOS HUMANOS          |
|                            | Guardar Cerrar                                  |

- i. **Tipo de documento.-** Indicar si el documento es un manual, guía u otro documento procedimental.
- ii. Fecha de emisión.- Fecha de emisión del documento.
- iii. **Descripción.-** Describir el documento, que actividades regula, si es obligatorio, etc.
- iv. Materia a examinar.-- Asociar el documento con las materias a examinar.
- v. **Macroproceso asociado.-** Asociar el documento con el macroproceso auditado en la Entidad.
- b) Finalmente se puede agregar documentos relacionados al registró, para ello debe presionar el botón "Agregar", luego debe registrar una descripción del documento que se está agregando, se selecciona el documento y finalmente se debe presionar el botón "Guardar":

| Carga y edición de Documentos |                                           |  |
|-------------------------------|-------------------------------------------|--|
| * Descripción                 | MOF                                       |  |
|                               |                                           |  |
| * Seleccion documento         | D:\Manual de Organización y Func Examinar |  |
|                               | Guardar Cerrar                            |  |

c) Modificación del registro.- Si se desea actualizar la información se debe presionar el icono en la sección de título "Acciones a realizar", y el SICA mostrará la siguiente información:

| Editar Manual/Guía         |                                                 |
|----------------------------|-------------------------------------------------|
| Manual/Guía                | Adjuntar Documento                              |
| * Tipo documento           | Manual                                          |
| * Fecha emisión            | 4/10/2011                                       |
| * Descripción              | Manual de Organización y Funciones              |
|                            |                                                 |
|                            |                                                 |
| * Materia a Examinar       | Materias a examinar relacionadas con el Manual. |
|                            |                                                 |
|                            |                                                 |
| * Macroproceso<br>asociado | SISTEMA DE GESTIÓN DE RECURSOS HUMANOS          |
|                            |                                                 |
|                            |                                                 |
|                            | Guardar Cerrar                                  |
|                            | Guardar Cerrar                                  |

| Sistema Integrado de Control Auditorías | Versión: 1.0.0    |
|-----------------------------------------|-------------------|
| Cartilla de Usuario: Gestión cliente    | Fecha: 24/01/2017 |
|                                         |                   |

- 1. En la sección de título "*Manual/Guía*", puede editar la siguiente información y luego debe presionar el botón "*Guardar*":
  - i. **Tipo de documento.-** Indicar si el documento es un manual, guía u otro documento procedimental.
  - ii. Fecha de emisión.- Fecha de emisión del documento.
  - iii. **Descripción.-** Describir el documento, que actividades regula, si es obligatorio, etc.
  - iv. Materia a examinar.-.- Asociar el documento con las materias a examinar.
  - v. **Macroproceso asociado.-** Asociar el documento con el macroproceso auditado en la Entidad.
- En la sección de título "Adjuntar documentos", puede actualizar información de los documentos asociados al informe de control registrado.

|             | Hapartan Documento                    |             |               |  |
|-------------|---------------------------------------|-------------|---------------|--|
| Ver - Adjur | tar Documento 🛃 Separar               |             |               |  |
| cciones     | Nombre Documento                      | Descripcion | Fecha ingreso |  |
| 0 🖋 📋       | Manual de Organización y Funciones.d. | MOF         | 34/30/2034 0  |  |
|             |                                       |             |               |  |
|             |                                       |             |               |  |
|             |                                       |             |               |  |
|             |                                       |             |               |  |
|             |                                       |             |               |  |
|             |                                       |             |               |  |
|             |                                       |             |               |  |

2.1. Si requiere editar la descripción del documento se debe presionar el icono en la sección de título "*Acciones a realizar*", y el SICA mostrará la siguiente información:

| Carga y Edició | n de Documentos |   |         |        |
|----------------|-----------------|---|---------|--------|
| * Descripción  | МОГ             |   |         |        |
|                |                 | _ | Guardar | Cerrar |

2.2. Si requiere eliminar el documento (primero debe verificar que no fue asociada a una carpeta de servicio de control) se debe presionar el

icono III en la sección de título "Acciones a realizar".

Si se requiere descargar el documento se debe presionar el icono D, finalmente si se requiere agregar un nuevo documento se debe presionar el botón "*Agregar*" y el SICA mostrará la siguiente información:

| Agregar Docum | nento |          |                  |
|---------------|-------|----------|------------------|
| * Descripción | 1     |          |                  |
|               |       |          |                  |
|               |       |          |                  |
| * Archivo     |       | Examinar |                  |
|               |       |          | Guardar Cancelar |

| Manual ©Contraloría General de la Republica<br>CGR - 2015 | Página 15 de 36 |
|-----------------------------------------------------------|-----------------|
|-----------------------------------------------------------|-----------------|

| Sistema Integrado de Control Auditorías | Versión: 1.0.0    |
|-----------------------------------------|-------------------|
| Cartilla de Usuario: Gestión cliente    | Fecha: 24/01/2017 |
| CUCSICA-v1.0.0                          |                   |

# 1.3.3.12. Funcionarios de la Entidad

Seleccionando la opción "Funcionarios de la entidad" se podrá visualizar la información relacionada a los Funcionarios clave de la Entidad auditada.

Si en el proceso de análisis de las Entidades, se identificó funcionarios relacionados con la materia a examinar; la información debe ser registrada para vincularla con la carpeta de servicios.

 a) Nuevo registro.- Para registrar la información de funcionarios claves, debe presionar el botón "Agregar Funcionario", luego ingresar la información que se indica en la siguiente pantalla y presionar el botón "Guardar":

| sar Funcionario  |                         |                |  |        |
|------------------|-------------------------|----------------|--|--------|
| * DNI            | 42270037                |                |  |        |
| Nombre           | LUIS MANUEL             |                |  |        |
| Apellido Paterno | PORTUGAL                |                |  |        |
| Apellido Materno | LOZANO                  |                |  |        |
| * Cargo          | Cargo                   |                |  |        |
| Email            |                         |                |  |        |
| Teléfono         |                         |                |  |        |
| * Observación    | Funcionario que aprueba | la Exoneración |  |        |
|                  |                         |                |  |        |
|                  |                         |                |  |        |
|                  |                         |                |  |        |
|                  |                         |                |  | Guarda |

- i. DNI.- Debe indicar el N° de DNI del funcionario, el sistema validará en RENIEC y si es un DNI válido retornará los nombres, apellido paterno y apellido materno de la persona, cabe indicar que los últimos 3 campos indicados no se podrán ingresar directamente, previamente se debe registrar un DNI válido.
- ii. **Cargo.-** Cargo de la persona registrada.
- iii. **Correo electrónico.-** Información opcional, correo electrónico de la persona registrada.
- iv. Teléfono.- Información opcional, teléfono de la persona registrada.
- v. **Observación.-** Registrar la relación de la persona con la Entidades y la materia a examinar.
- b) Modificación del registro.- Si requiere editar el registro debe presionar el icono en la sección de título "Acciones a realizar", y el SICA mostrará la siguiente información:

| ditar Funcionario |                               |                                      |                |
|-------------------|-------------------------------|--------------------------------------|----------------|
| * DNI             | 42270037                      |                                      |                |
| Nombre            | LUIS MANUEL                   |                                      |                |
| Apellido Paterno  | PORTUGAL                      |                                      |                |
| Apellido Materno  | LOZANO                        |                                      |                |
| * Cargo           | Cargo                         |                                      |                |
| Email             |                               |                                      |                |
| Teléfono          |                               |                                      |                |
| * Observación     | Registrar la relación de la p | ersona con la Entidades y la materia | a examinar.    |
|                   |                               |                                      |                |
|                   |                               |                                      |                |
|                   |                               |                                      |                |
|                   |                               |                                      | Guardar Cancel |

c) Si requiere eliminar el documento (primero debe verificar que no fue asociada a una carpeta de servicio de control) se debe presionar el icono

🔟 en la sección de título "Acciones a realizar".

| Manual | ©Contraloría General de la Republica<br>CGR - 2015 | Página 16 de 36 |
|--------|----------------------------------------------------|-----------------|
|        |                                                    |                 |

| Sistema Integrado de Control Auditorías | Versión: 1.0.0    |
|-----------------------------------------|-------------------|
| Cartilla de Usuario: Gestión cliente    | Fecha: 24/01/2017 |
| CUCSICA-v1.0.0                          |                   |

#### 1.3.3.13. Otros antecedentes relevantes

Seleccionando la opción "Otros antecedentes relevantes" se podrá visualizar la información relevante de una Entidad que no pueda ser catalogada en las secciones anteriores.

Si en el proceso de análisis de las Entidades, se identificó información relevante para la carpeta de servicio de control que no pueda ser catalogada en las secciones anteriores; la información debe ser registrada para vincularla con dicha carpeta de servicios.

 a) Nuevo registro.- Para registrar la información, debe presionar el botón "Agregar nuevo antecedente", luego ingresar la información que se indica en la siguiente pantalla y presionar el botón "Guardar":

| Reclamo/Queja            |                                                 |        |        |
|--------------------------|-------------------------------------------------|--------|--------|
| Descripción              |                                                 |        |        |
|                          |                                                 |        |        |
| * Fecha corte            | 20                                              |        |        |
| * Seleccion<br>documento | Seleccionar archivo Ningún archivo seleccionado |        |        |
|                          |                                                 | Conduc | Course |

- i. **Descripción.-** Describir los aspectos relevantes de la queja/reclamo.
- ii. Fecha de corte.- Fecha de registro de esta información.
- iii. **Adjuntar documento.-** Adjuntar documentación relacionada a la queja/reclamo
- b) Modificación del registro.- Si requiere editar el registro debe presionar el icono en la sección de título "Acciones a realizar", y el SICA mostrará la siguiente información:

| Editar | Reclamo | /Queja |
|--------|---------|--------|
|--------|---------|--------|

| Descripción Descripción |   |   |
|-------------------------|---|---|
| Fecha corte 23/01/2014  | 6 | h |
|                         |   |   |

- i. **Descripción.-** Describir los aspectos relevantes de la queja/reclamo.
- ii. Fecha de corte.- Fecha de registro de esta información.
- c) Si requiere eliminar el documento (primero debe verificar que no fue asociada a una carpeta de servicio de control) se debe presionar el icono
   in la sección de título "Acciones a realizar" y si se requiere descargar el documento se debe presionar el icono

| Manual ©Contraloría General de la Republica<br>CGR - 2015 | Página 17 de 36 |
|-----------------------------------------------------------|-----------------|
|-----------------------------------------------------------|-----------------|

| Sistema Integrado de Control Auditorías | Versión: 1.0.0    |
|-----------------------------------------|-------------------|
| Cartilla de Usuario: Gestión cliente    | Fecha: 24/01/2017 |
| CUCSICA-v1.0.0                          |                   |

# 1.3.3.14. Pronunciamientos (TC, OSCE, MEF, PCM)

Seleccionando la opción "Pronunciamientos (TC, OSCE, MEF, PCM)" se podrá visualizar la información relacionada a pronunciamientos del Tribunal Constitucional, Organismo Superior de Contrataciones del Estado, Ministerio Economía y Finanzas y la Presidencia del Consejo de Ministros, Contraloría General de República y otras entidades superiores que tengan las facultades de dictar las disposiciones en el ámbito que les corresponda.

Si en el proceso de análisis de las Entidades, se identificó información relevante para la carpeta de servicio de control relacionada a pronunciamientos de entes superiores; la información debe ser registrada para vincularla con dicha carpeta de servicios.

 a) Nuevo registro.- Para registrar la información, debe presionar el botón "Agregar pronunciamiento", luego ingresar la información que se indica en la siguiente pantalla y presionar el botón "Guardar":

| Agregar pronunciamiento     |                                                                                                    |
|-----------------------------|----------------------------------------------------------------------------------------------------|
| * Número                    | NUNCIAMIENTO Nº 723-2013/DSU                                                                                                    |
| * Fecha del pronunciamiento | 9/08/2013                                                                                                    |
| * Matería                   | Contrataciones del Estado                                                                                                    |
| * Resumen                   | Documentos que sustentan la experiencia de un proveedor en un proceso de<br>selección, este pronunciamiento es de observancia obligatoria. |
|                             | Guardar Cancelar                                                                                                    |

- i. Número.- Número del pronunciamiento.
- ii. **Fecha de pronunciamiento.-** Fecha de publicación del pronunciamiento.
- iii. **Materia.-** Explicación de las materias a examinar relacionadas con el pronunciamiento.
- iv. Resumen.- Explicación resumida del pronunciamiento.
- b) Modificación del registro.- Si requiere editar el registro debe presionar el icono en la sección de título "Acciones a realizar", y el SICA mostrará la siguiente información:

| Editar Pronunciamiento      |                                                                                                    |          |                  |
|-----------------------------|----------------------------------------------------------------------------------------------------|----------|------------------|
| * Número                    | PRONUNCIAMIENTO Nº                                                                                                    | 723-201× |                  |
| * Fecha del pronunciamiento | 9/08/2013                                                                                                    | 20       |                  |
| * Matería                   | Contrataciones del Estad                                                                                                    | lo       |                  |
| * Resumen                   | Documentos que sustentan la experiencia de un proveedor en un proceso de selección, este pronunciamiento es de observancia obligatoria. |          |                  |
|                             |                                                                                                    |          | Guardar Cancelar |

- i. Número.- Número del pronunciamiento.
- ii. **Fecha de pronunciamiento.-** Fecha de publicación del pronunciamiento.

|--|

| Sistema Integrado de Control Auditorías | Versión: 1.0.0    |
|-----------------------------------------|-------------------|
| Cartilla de Usuario: Gestión cliente    | Fecha: 24/01/2017 |
| CUCSICA-v1.0.0                          |                   |

- iii. **Materia.-** Explicación de las materias a examinar relacionadas con el pronunciamiento.
- iv. Resumen.- Explicación resumida del pronunciamiento.
- c) Si requiere eliminar el documento (primero debe verificar que no fue asociada a una carpeta de servicio de control) se debe presionar el icono

🔟 en la sección de título "Acciones a realizar".

#### 1.3.3.15. Contrataciones

Seleccionando la opción "Contrataciones" se podrá visualizar la información ingresada desde el sistema CARAL, relacionada con las contrataciones realizadas por la entidad,

Si en el proceso de análisis de las Entidades, se revisó contrataciones y se identificó información relevante para la carpeta de servicios de control; la información debe ser registrada para vincularla con dicha carpeta de servicios.

 a) Nuevo registro.- Para registrar la información relacionada a Contrataciones, debe presionar el botón "Ingresar Contratación", luego ingresar la información que se indica en la siguiente pantalla y presionar el botón "Guardar":

| Registro de Contratac | ión                    | $\mathbf{X}$ |
|-----------------------|------------------------|--------------|
| * N° de Proceso       | 015201320251           |              |
| * Tipo de Proceso     | Licitación Publica 🛛 × |              |
| * Objeto              | Servicios              |              |
| * Fecha de Buena Pro  | 15/04/2014             | 20           |
| * Valor Referencial   | 45500850.45            |              |
| * Monto Adjudicado    | 45500000.00            |              |
|                       | Guardar Jano           | elar         |

El sistema muestra el registro grabado en fila, y en la primera columna de "Acciones a Realizar" se muestran iconos para los comandos de "Detalle" y "Eliminar"

b) Ver detalle.- Para recuperar y visualizar la información de un registro de contrato, para ello debe presionar en el icono *"Detalle"*, como se muestra en la figura siguiente, en la que se puede apreciar la información del registro y el comando "Seleccionar archivo" para ingresar el archivo digital que sustente este contrato.

| Manual ©Contraloría General de la Republica<br>CGR - 2015 | Página 19 de 36 |
|-----------------------------------------------------------|-----------------|
|-----------------------------------------------------------|-----------------|

| Sistema Integrado de Control Auditorías | Versión: 1.0.0    |
|-----------------------------------------|-------------------|
| Cartilla de Usuario: Gestión cliente    | Fecha: 24/01/2017 |
| CUCSICA-v1.0.0                          |                   |

| CONVOCATORIA                                              | 015201320251                                                   |                  |              |             |   |        |
|-----------------------------------------------------------|----------------------------------------------------------------|------------------|--------------|-------------|---|--------|
| Tipo Proceso<br>Entidad<br>F. Buena Pro<br>V. Referencial | Licitación Pública<br>Servicio<br>15/04/2014<br>S/ 45500850,45 | Monto Adj.       | S/. 45000000 |             |   |        |
| Adjuntar<br>Archivo: Seleccion                            | nar archivo                                                    |                  | DOCUMENT     | 05          |   |        |
| Acciones                                                  | Nombre                                                         | Fecha de Ingreso | DOCOTILITY   | Descrinción |   | _      |
| Ningún dato disponit                                      | numbre<br>Die.                                                 | Techa de Ingreso |              | Description |   |        |
| <                                                         |                                                                |                  |              |             |   | >      |
|                                                           |                                                                |                  |              |             | C | Cerrar |

Para levantar el ingreso del archivo digital en el sistema se presiona en "Seleccionar archivo" se ingresa los datos requeridos y se presiona en el comando "Guardar"

| Agregar Docun | nento                            |          |                  |
|---------------|----------------------------------|----------|------------------|
| * Descripción | Archivo de convocatoria          |          |                  |
| * Archivo     | D:\01 Proyecto SICA\Contenido de | Examinar | Guardar Jancelar |

El sistema graba el documento digital y lo muestra en la lista de documentos del registro de contrato en cuestión.

| CONVOCATORIA 015201320251<br>Tipo Proceso Licitación Pública<br>Entidad Servicios<br>F. Buena Pro 15/04/2014<br>V. Referencial S/. 45500850,45 Monto Adj. S/. 45500000<br>Adjuntar Seleccionar archivo |                       |                     |                         |        |  |  |  |  |
|----------------------------------------------------------------------------------------------------|-----------------------|---------------------|-------------------------|--------|--|--|--|--|
|                                                                                                    |                       | DOCUMENT            | OS                      |        |  |  |  |  |
| Acciones                                                                                                    | Nombre                | Fecha de Ingreso    | Descripción             |        |  |  |  |  |
| 6                                                                                                    | Contenido del CD.docx | 26/05/2015 17:47:20 | Archivo de convocatoria |        |  |  |  |  |
| <                                                                                                    |                       |                     |                         | Cerrar |  |  |  |  |

#### 1.3.3.16. Presupuesto

Seleccionando la opción "Presupuesto" se podrá visualizar la información ingresada desde el sistema CARAL. Relacionada con los presupuestos realizadas por la entidad.

| resupuesto           |                   |          |          |          |          |           |          |          |        |
|----------------------|-------------------|----------|----------|----------|----------|-----------|----------|----------|--------|
| Separar              |                   |          |          |          |          |           |          |          |        |
| Acciones a realizar  | Producto Proyecto | DEV_2006 | DEV_2007 | DEV_2008 | DEV_2009 | DEV_20010 | DEV_2011 | DEV_2012 | DEV_20 |
| Ningún dato disponit | ole.              |          |          |          |          |           |          |          |        |
|                      |                   |          |          |          |          |           |          |          |        |
|                      |                   |          |          |          |          |           |          |          |        |
|                      |                   |          |          |          |          |           |          |          |        |

#### 1.3.4. Carpeta del Servicio de Control

Esta opción permite la creación de la Carpeta de Servicio de Control, para ello primero debe seleccionar un servicio de control y luego asociar información de la Entidad auditada previamente cargada al servicio de control planificado.

| Manual ©Contraloria General de la Republica Página 20 de 36<br>CGR - 2015 | e la Republica Página 20 de 36 |
|---------------------------------------------------------------------------|--------------------------------|
|---------------------------------------------------------------------------|--------------------------------|

| Sistema Integrado de Control Auditorías | Versión: 1.0.0    |
|-----------------------------------------|-------------------|
| Cartilla de Usuario: Gestión cliente    | Fecha: 24/01/2017 |
|                                         |                   |

La información está organizada de la siguiente manera:

- A. Informes de la Entidad
- B. Registro de noticias
- C. Procedimientos Administrativos
- D. Informes con responsabilidad civil solo CGR.
- E. Informes con responsabilidad penal solo CGR.
- F. Información de las Sociedades de Auditoría (SOA).
- G. Informes de control de OCI.
- H. Denuncias SINAD.
- I. Reclamos/Quejas
- J. Manuales/Guías
- K. Funcionarios de la Entidad
- L. Otros antecedentes relevantes
- M. Pronunciamientos (TC, OSCE, MEF, PCM) u otros.
- N. Contrataciones
- O. Presupuesto

Para ingresar a estas opciones debe presionar con el puntero del mouse la opción que corresponda:

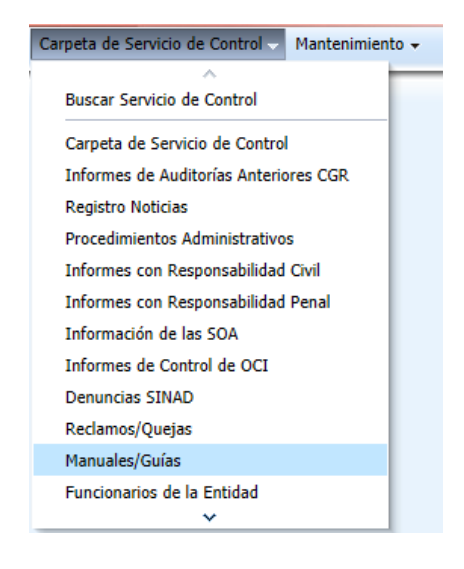

#### 1.3.4.1. Buscar Servicio de Control

Para agregar la información, lo primero que se debe hacer es poner en sesión el servicio de control al cual queremos asociar la información.

Para realizar esta actividad, siga los siguientes pasos:

 Debe seleccionar la Unidad Orgánica que tiene en su ámbito de control a la Entidad buscada y el nombre de la misma, y luego se debe presionar el botón "buscar", el SICA mostrará la siguiente información:

| Seleccione servicio de control para poner en sesión |                                                          |                                                  |                                       |  |  |  |  |  |  |  |
|-----------------------------------------------------|----------------------------------------------------------|--------------------------------------------------|---------------------------------------|--|--|--|--|--|--|--|
| * Unidad Orgánica                                   | nica OFICINA DE COORDINACIÓN REGIONAL LIMA METROPOLITANA |                                                  |                                       |  |  |  |  |  |  |  |
| * Año                                               | 2015 🗸                                                   |                                                  |                                       |  |  |  |  |  |  |  |
| * Nombre                                            | a                                                        | Buscar                                           |                                       |  |  |  |  |  |  |  |
| Acciones                                            | N° de Programa                                           | Entidad                                          | Denominación del Servicio de Control  |  |  |  |  |  |  |  |
| 🖌 Poner en sesión                                   | 191502                                                   | MUNICIPALIDAD DISTRITAL DE ATE_OFICINA DE COORDI | Denominación del Servicio de Control  |  |  |  |  |  |  |  |
| 🖉 Poner en sesión                                   | 191503                                                   | MUNICIPALIDAD DISTRITAL DE LOS OLIVOS_OFICINA DE | Denominación del Servicio de Control  |  |  |  |  |  |  |  |
| 🖌 Poner en sest in                                  | 191501                                                   | MUNICIPALIDAD METROPOLITANA DE LIMA_OFICINA DE   | Denominación del Servicio de Control, |  |  |  |  |  |  |  |
|                                                     |                                                          |                                                  |                                       |  |  |  |  |  |  |  |

| Manual ©Contraloria General de la Republica Página 21 de 36<br>CGR - 2015 |
|---------------------------------------------------------------------------|
|---------------------------------------------------------------------------|

| Sistema Integrado de Control Auditorías | Versión: 1.0.0    |
|-----------------------------------------|-------------------|
| Cartilla de Usuario: Gestión cliente    | Fecha: 24/01/2017 |
| CUCSICA-v1.0.0                          |                   |

El sistema muestra los Números de programa autogenerados

 Si se ubicó el servicio de control, se debe presionar el botón "Poner en sesión" en la sección de título "Acciones a realizar", el SICA muestra el siguiente mensaje de confirmación:

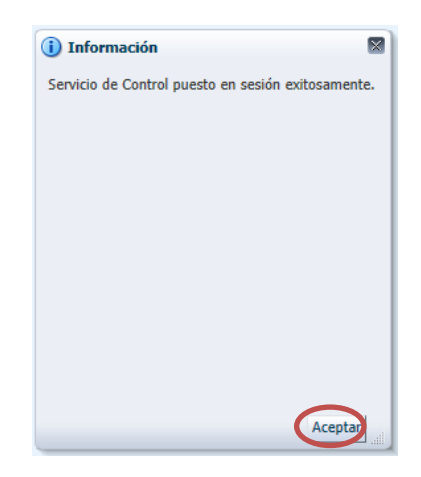

3. El sistema mostrará toda la información registrada de la entidad, organizada en diferentes pestañas como se muestra a continuación.

| Carpeta de Servicio de Control                |                         |                                  |                                      |                    |                         |                      |                                                                                                    |
|-----------------------------------------------|-------------------------|----------------------------------|--------------------------------------|--------------------|-------------------------|----------------------|----------------------------------------------------------------------------------------------------|
| Carpeta de Servicio de Control                |                         |                                  |                                      |                    |                         |                      |                                                                                                    |
| Procedimientos Administrativos                | Informes con Res        | ponsabilidad Civil               | Informes con Respo                   | onsabilidad Penal  | Información de las SC   | DA Informes de Contr | ol de OCI Denuncias SINAD »                                                                                                    |
| Acciones Nº de Informe Nogún dato disponible. | N° de Expediente<br>PAS | Fecha de Recepción<br>de Informe | Fecha de Resolución<br>de la Sanción | Falla que generó e | Procedimiento Sancionad | or Etapa             | Reclamos/Quejas<br>Manuales/Gulas<br>Funcionarios de la Entidad<br>Otros Antecedentes Relevantes<br>Pronunciamientos (TC, OSCE, MEF,<br>POM)<br>Contrataciones<br>Presupuesto |

# 1.3.4.2. Registro de Noticias

Opción del sistema que permite asociar noticias previamente registradas a una carpeta de servicio de control.

Para realizar esta actividad, siga los siguientes pasos:

 Buscar la noticia registrada que se desea asociar, para ello el SICA brinda 5 opciones para filtrar la búsqueda y luego debe presionar el botón "Buscar", como indica la figura siguiente:

| Propuesta de Acción                       | Seleccione 🗸 |   |        |
|-------------------------------------------|--------------|---|--------|
| stado del Recurso (En riesgo o sustraído) | Seleccione 🗸 |   |        |
| Macro Proceso                             | Seleccionar  | ~ |        |
| Año Inicio                                | Seleccione 🗸 |   |        |
| Descripción                               |              |   | Buscar |

2. Luego debe verificar que la noticia se encuentre en la sección de título "Noticias disponibles para asociar", si es así, debe seleccionarla presionando el puntero de mouse hasta que fondo se vuelva plomo, finalmente debe presionar el botón "mover" y la noticia se ubicará en la sección de título "Noticias asociadas al Servicio de control".

| Manual ©Contraloría General de la Republica Página 22 de 36<br>CGR - 2015 | gina 22 de 36 |
|---------------------------------------------------------------------------|---------------|
|---------------------------------------------------------------------------|---------------|

| Sistema Integrado de Control Auditorías | Versión: 1.0.0    |
|-----------------------------------------|-------------------|
| Cartilla de Usuario: Gestión cliente    | Fecha: 24/01/2017 |
|                                         |                   |

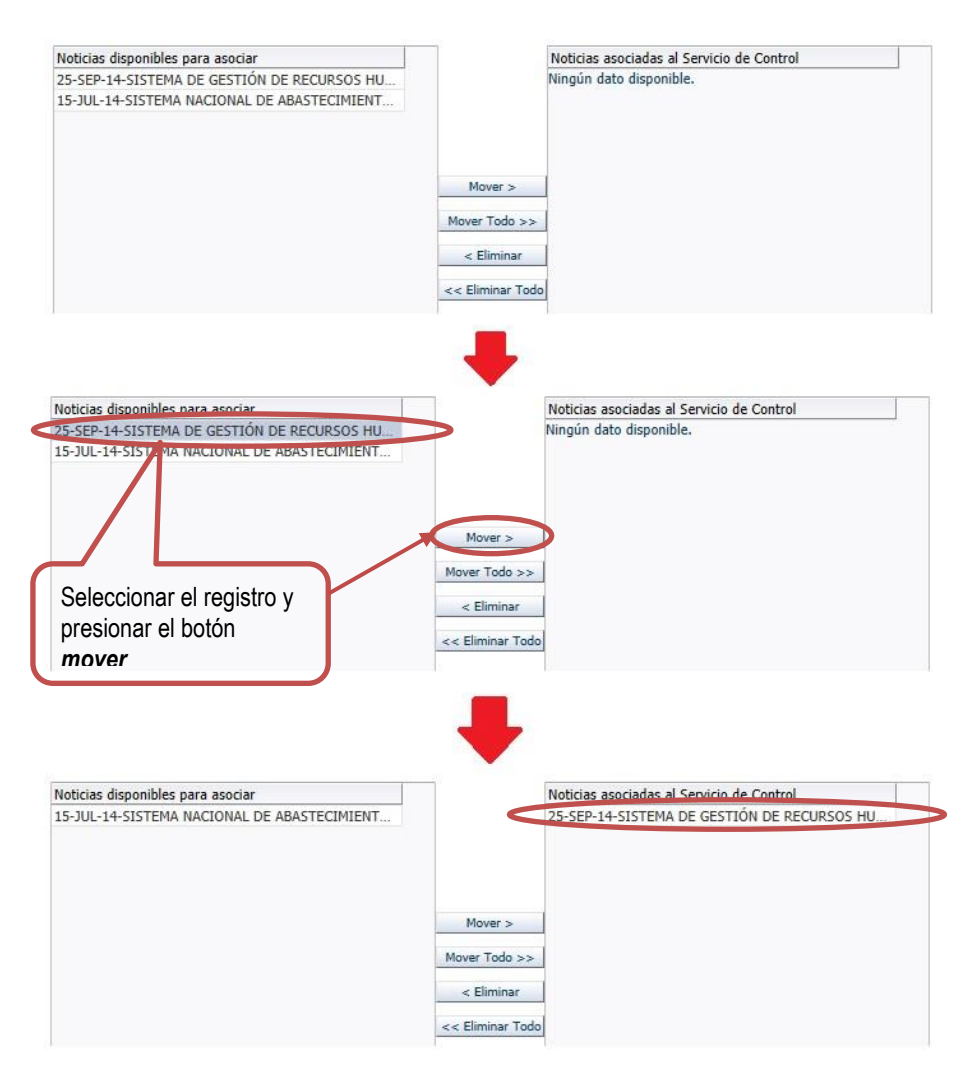

#### 1.3.4.3. Procedimiento Administrativo

Opción del sistema que permite asociar Procedimientos Administrativos previamente registrados a una carpeta de servicio de control.

Para realizar esta actividad, siga los siguientes pasos:

1. Buscar el PAS registrado que se desea asociar, para ello el SICA brinda 3 opciones para filtrar la búsqueda y luego debe presionar el botón "Buscar", como indica la figura siguiente:

| Pr | ocedimientos Administrativos |        |
|----|------------------------------|--------|
|    | Año Inicio del Proceso 2014  |        |
|    | Etapa INSTRUCTIVA 🗸          |        |
|    | Descripción                  | Buscar |

2. Luego debe verificar que el PAS se encuentre en la sección de título "PAS disponibles para asociar", si es así, debe seleccionarlo presionando el puntero de mouse hasta que fondo se vuelva plomo, finalmente debe presionar el botón "mover" y el PAS se ubicará en la sección de título "PAS asociados al Servicio de control".

| Manual ©Contraloría General de la Republica Página 23<br>CGR - 2015 | de 36 |
|---------------------------------------------------------------------|-------|
|---------------------------------------------------------------------|-------|

| Sistema Integrado de Control Auditorías | Versión: 1.0.0    |
|-----------------------------------------|-------------------|
| Cartilla de Usuario: Gestión cliente    | Fecha: 24/01/2017 |
|                                         |                   |

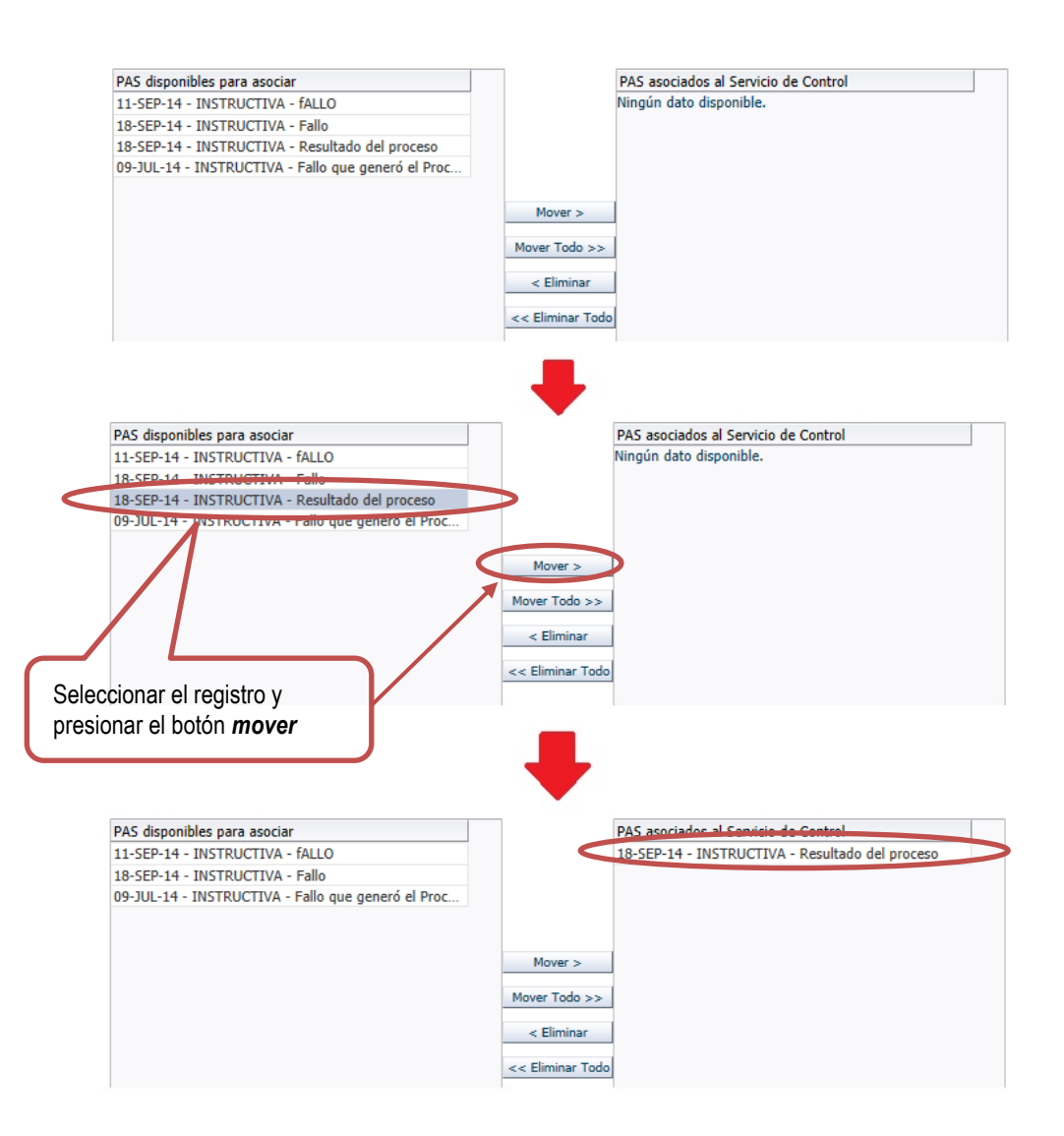

#### 1.3.4.4. Informes con Responsabilidad Civil

Opción del sistema que permite asociar Informes con responsabilidad civil previamente registrados a una carpeta de servicio de control.

Para realizar esta actividad, siga los siguientes pasos:

 Buscar el informe registrado que se desea asociar, para ello el SICA brinda 3 opciones para filtrar la búsqueda y luego debe presionar el botón "Buscar", como indica la figura siguiente:

| nformes o           | on Responsabi | ilidad Civil |        |  |
|---------------------|---------------|--------------|--------|--|
| Año Inicio<br>Etapa | Seleccione 🗸  | ~            |        |  |
| Informe             |               |              | Buscar |  |

2. Luego debe verificar que el informe se encuentre en la sección de título "Informes con responsabilidad civil disponibles para asociar", si es

| Manual | ©Contraloría General de la Republica<br>CGR - 2015 | Página 24 de 36 |
|--------|----------------------------------------------------|-----------------|
|        | ·                                                  |                 |

| Sistema Integrado de Control Auditorías | Versión: 1.0.0    |
|-----------------------------------------|-------------------|
| Cartilla de Usuario: Gestión cliente    | Fecha: 24/01/2017 |
| CUCSICA-v1.0.0                          |                   |

así, debe seleccionarlo presionando el puntero de mouse hasta que fondo se vuelva plomo, finalmente debe presionar el botón *"mover"* y el informe se ubicará en la sección de título *"Informes con responsabilidad civil asociados al Servicio de control"*.

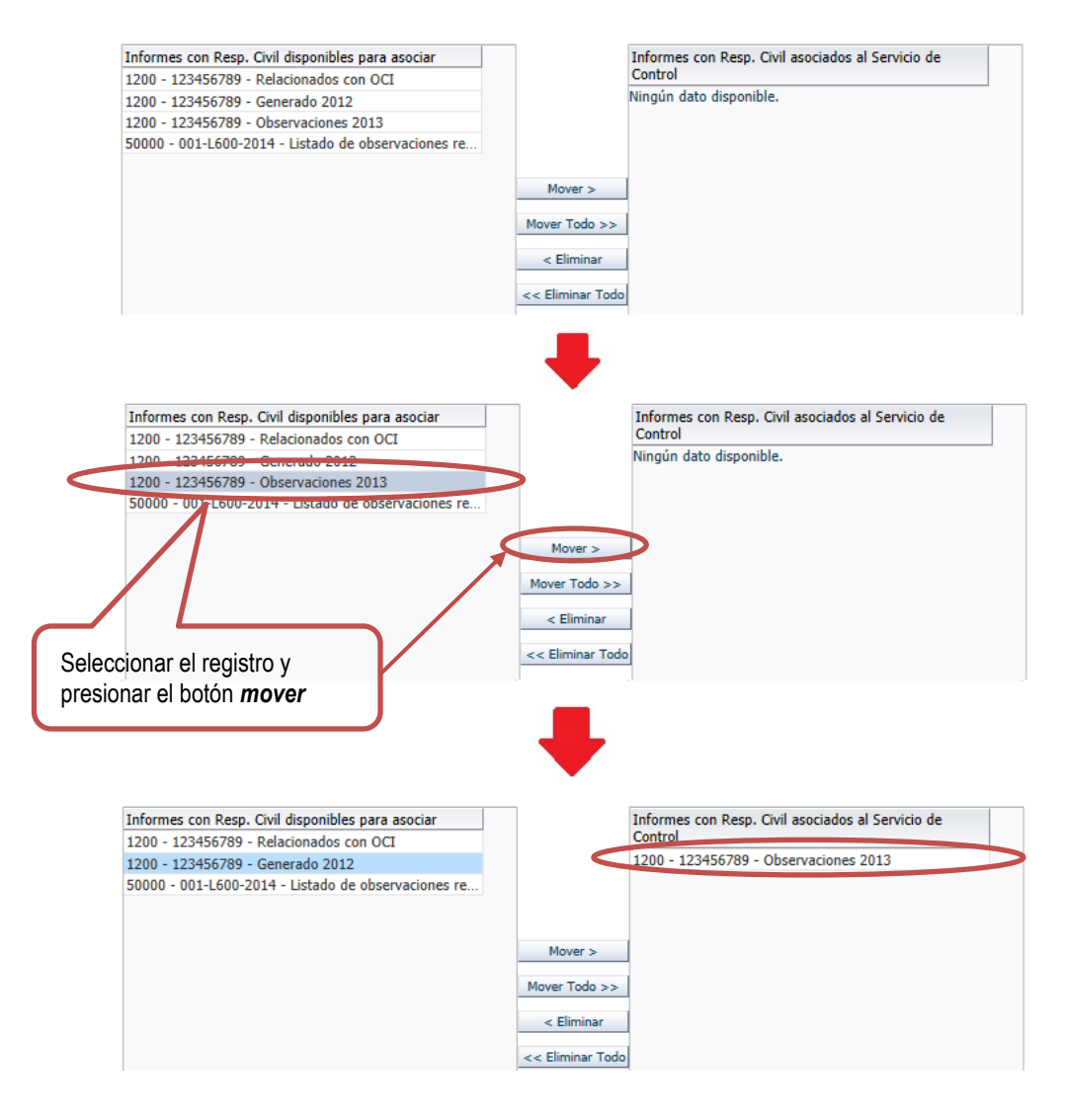

#### 1.3.4.5. Informes con Responsabilidad Penal

Opción del sistema que permite asociar los informes con responsabilidad penal previamente registrados a una carpeta de servicio de control.

Para realizar esta actividad, siga los siguientes pasos:

 Buscar el informe registrado que se desea asociar, para ello el SICA brinda 3 opciones para filtrar la búsqueda y luego debe presionar el botón "Buscar", como indica la figura siguiente:

| Informes con Responsabilidad Penal |              |        |  |
|------------------------------------|--------------|--------|--|
| Año Inicio                         | Seleccione 🗸 |        |  |
| Etapa                              | Seleccione 🗸 |        |  |
| Descripción                        |              | Buscar |  |

| Manual | ©Contraloría General de la Republica<br>CGR - 2015 | Página 25 de 36 |
|--------|----------------------------------------------------|-----------------|
|        | •                                                  |                 |

| Sistema Integrado de Control Auditorías | Versión: 1.0.0    |
|-----------------------------------------|-------------------|
| Cartilla de Usuario: Gestión cliente    | Fecha: 24/01/2017 |
|                                         |                   |

2. Luego debe verificar que el informe se encuentre en la sección de título "Informes con responsabilidad penal disponibles para asociar", si es así, debe seleccionarlo presionando el puntero de mouse hasta que fondo se vuelva plomo, finalmente debe presionar el botón "mover" y el informe se ubicará en la sección de título "Informes con responsabilidad penal asociados al Servicio de control".

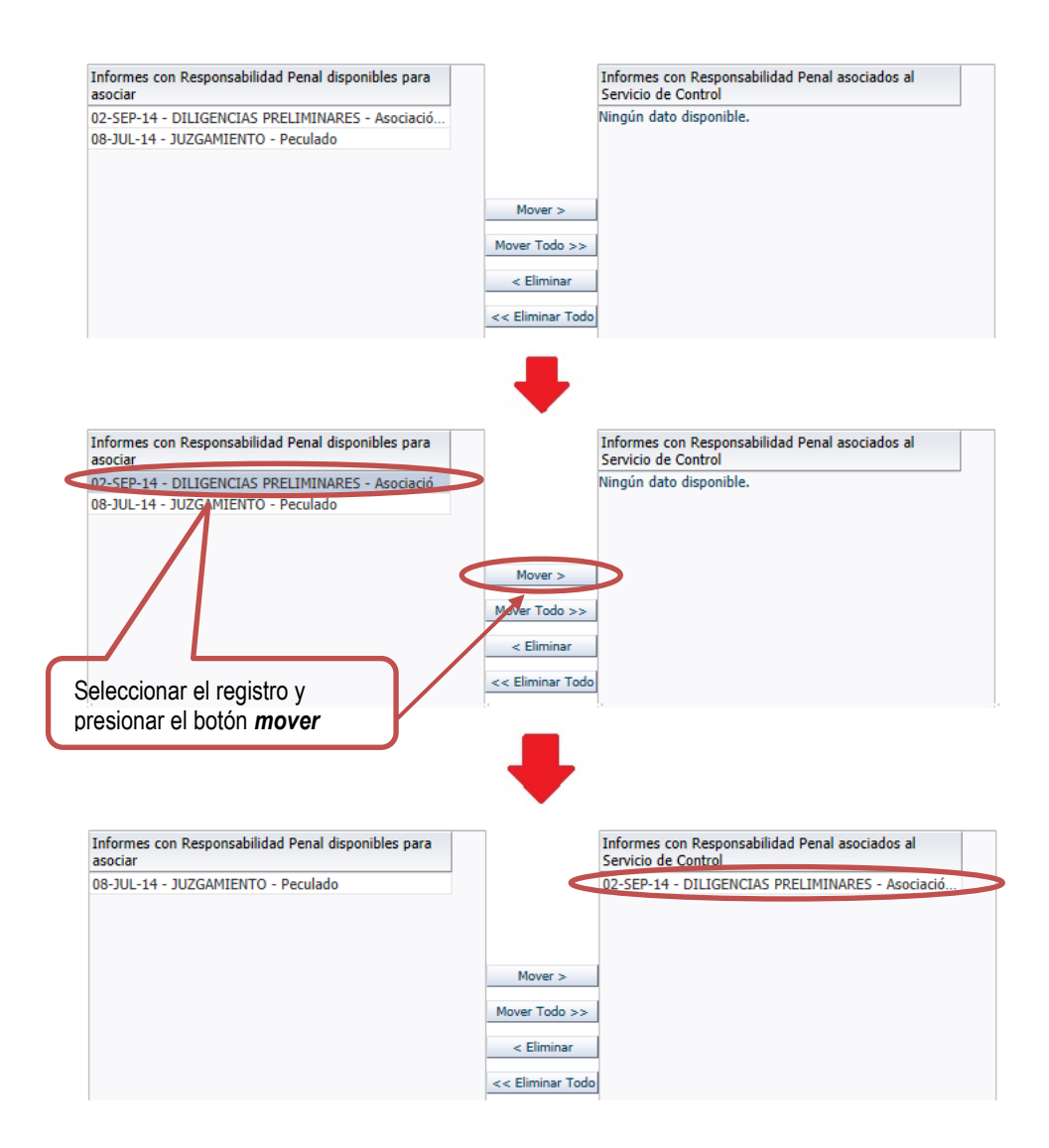

# 1.3.4.6. Información de las SOA

Opción del sistema que permite asociar informes de Sociedades de Auditoria (SOA) previamente registrados a una carpeta de servicio de control.

Para realizar esta actividad, siga los siguientes pasos:

 Buscar el informe registrado que se desea asociar, para ello el SICA brinda 2 opciones para filtrar la búsqueda y luego debe presionar el botón "Buscar", como indica la figura siguiente:

| CGR - 2015 |
|------------|
|------------|

| Sistema Integrado de Control Auditorías | Versión: 1.0.0    |
|-----------------------------------------|-------------------|
| Cartilla de Usuario: Gestión cliente    | Fecha: 24/01/2017 |
| CUCSICA-v1.0.0                          |                   |

| Información de las SOA |        |
|------------------------|--------|
| Año Seleccione 🗸       |        |
| Informe SOA            | Buscar |

2. Luego debe verificar que el informe se encuentre en la sección de título *"Informes SOA disponibles para asociar"*, si es así, debe seleccionarlo presionando el puntero de mouse hasta que fondo se vuelva plomo, finalmente debe presionar el botón *"mover"* y el informe se ubicará en la sección de título *"Informes SOA asociados al Servicio de control"*.

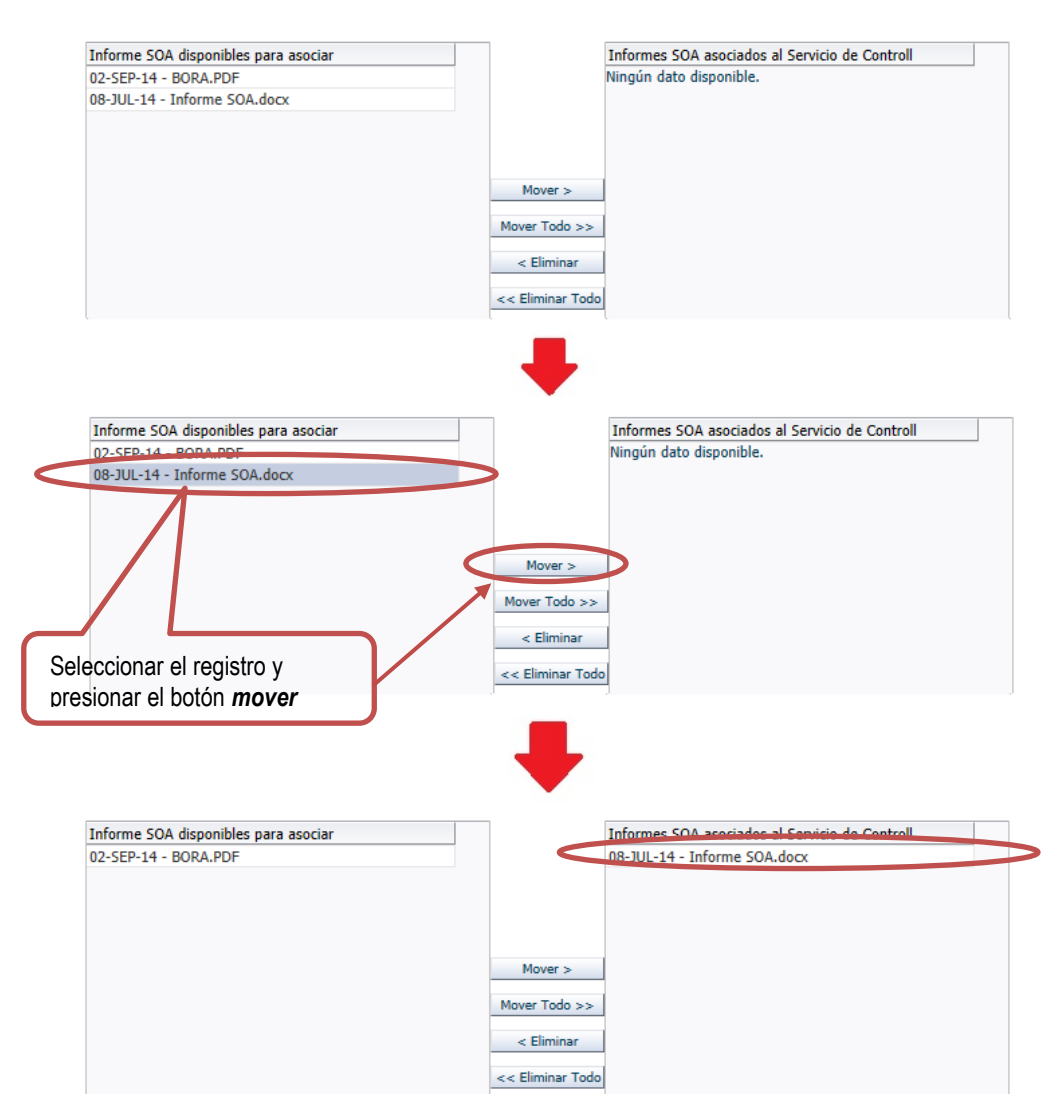

# 1.3.4.7. Informes de control OCI

Opción del sistema que permite asociar Informes de los Órganos de Control Institucional (OCI) previamente registrados a una carpeta de servicio de control.

Para realizar esta actividad, siga los siguientes pasos:

| Manual CGR - 2015 Página 27 de 36 | Manual | ©Contraloría General de la Republica<br>CGR - 2015 | Página 27 de 36 |
|-----------------------------------|--------|----------------------------------------------------|-----------------|
|-----------------------------------|--------|----------------------------------------------------|-----------------|

| Sistema Integrado de Control Auditorías | Versión: 1.0.0    |
|-----------------------------------------|-------------------|
| Cartilla de Usuario: Gestión cliente    | Fecha: 24/01/2017 |
|                                         |                   |

 Buscar el informe registrado que se desea asociar, para ello el SICA brinda 2 opciones para filtrar la búsqueda y luego debe presionar el botón "Buscar", como indica la figura siguiente:

| Info | ormes de Control de OCI           |        |
|------|-----------------------------------|--------|
|      | Año emisión Seleccione 🗸          |        |
| Ν    | Materia a Examinar/Área Principal | Buscar |

2. Luego debe verificar que el informe se encuentre en la sección de título *"Informes OCI disponibles para asociar"*, si es así, debe seleccionarlo presionando el puntero de mouse hasta que fondo se vuelva plomo, finalmente debe presionar el botón *"mover"* y el informe se ubicará en la sección de título *"Informes OCI asociados al Servicio de control"*.

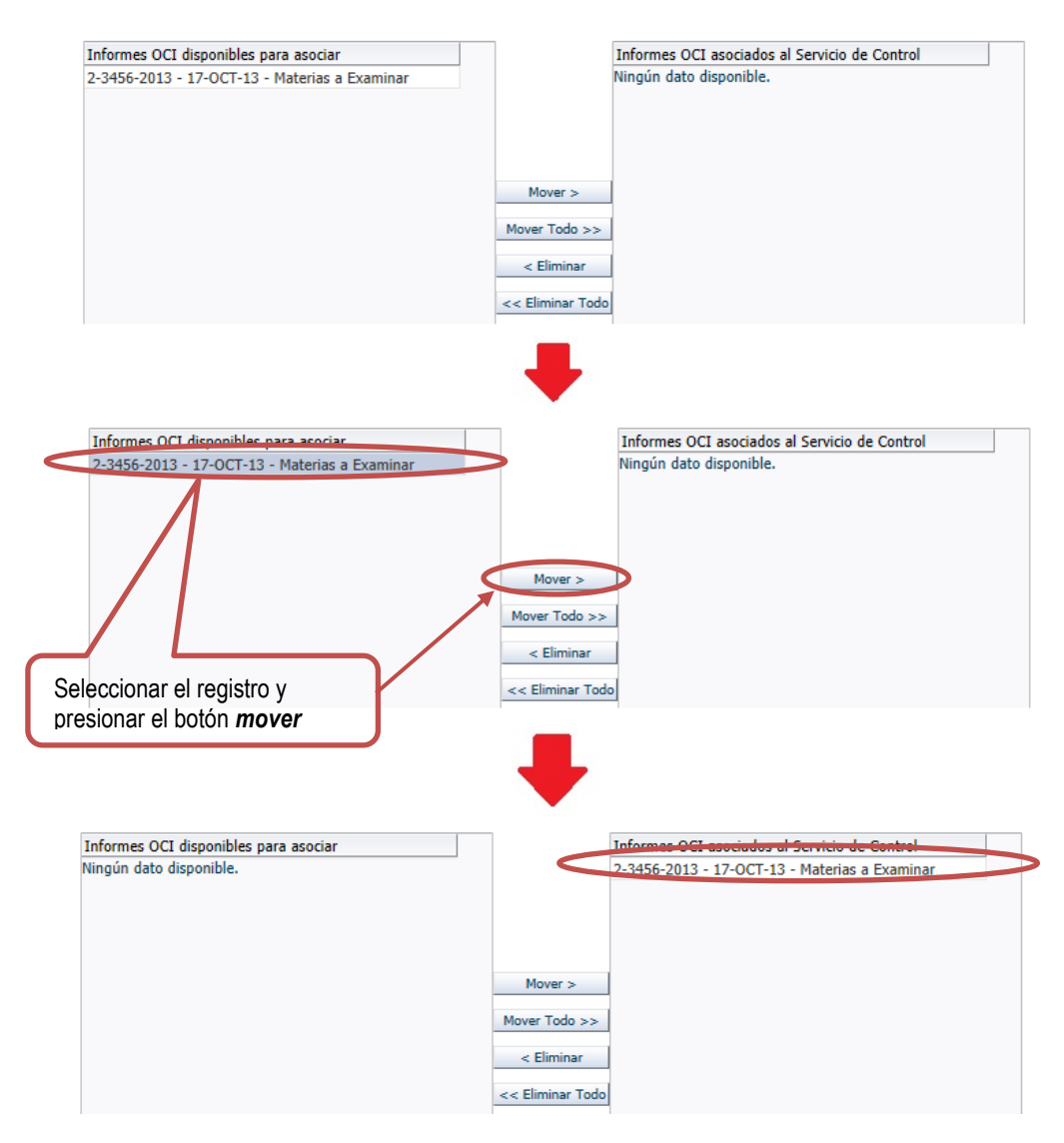

#### 1.3.4.8. Denuncias SINAD

Opción del sistema que permite asociar Denuncias SINAD previamente registradas a una carpeta de servicio de control.

| Manual | ©Contraloría General de la Republica<br>CGR - 2015 | Página 28 de 36 |
|--------|----------------------------------------------------|-----------------|
|        |                                                    |                 |

| Sistema Integrado de Control Auditorías | Versión: 1.0.0    |
|-----------------------------------------|-------------------|
| Cartilla de Usuario: Gestión cliente    | Fecha: 24/01/2017 |
|                                         |                   |

Para realizar esta actividad, siga los siguientes pasos:

 Buscar la denuncia registrada que se desea asociar, para ello el SICA brinda 2 opciones para filtrar la búsqueda y luego debe presionar el botón "Buscar", como indica la figura siguiente:

| enuncias SINAD                       |        |
|--------------------------------------|--------|
| Año del Caso Organizado Seleccione 🗸 |        |
| Denuncia SINAD                       | Buscar |

2. Luego debe verificar que la denuncia se encuentre en la sección de título "Denuncias SINAD disponibles para asociar", si es así, debe seleccionarla presionando el puntero de mouse hasta que fondo se vuelva plomo, finalmente debe presionar el botón "mover" y la denuncia se ubicará en la sección de título "Denuncias SINAD asociados al Servicio de control".

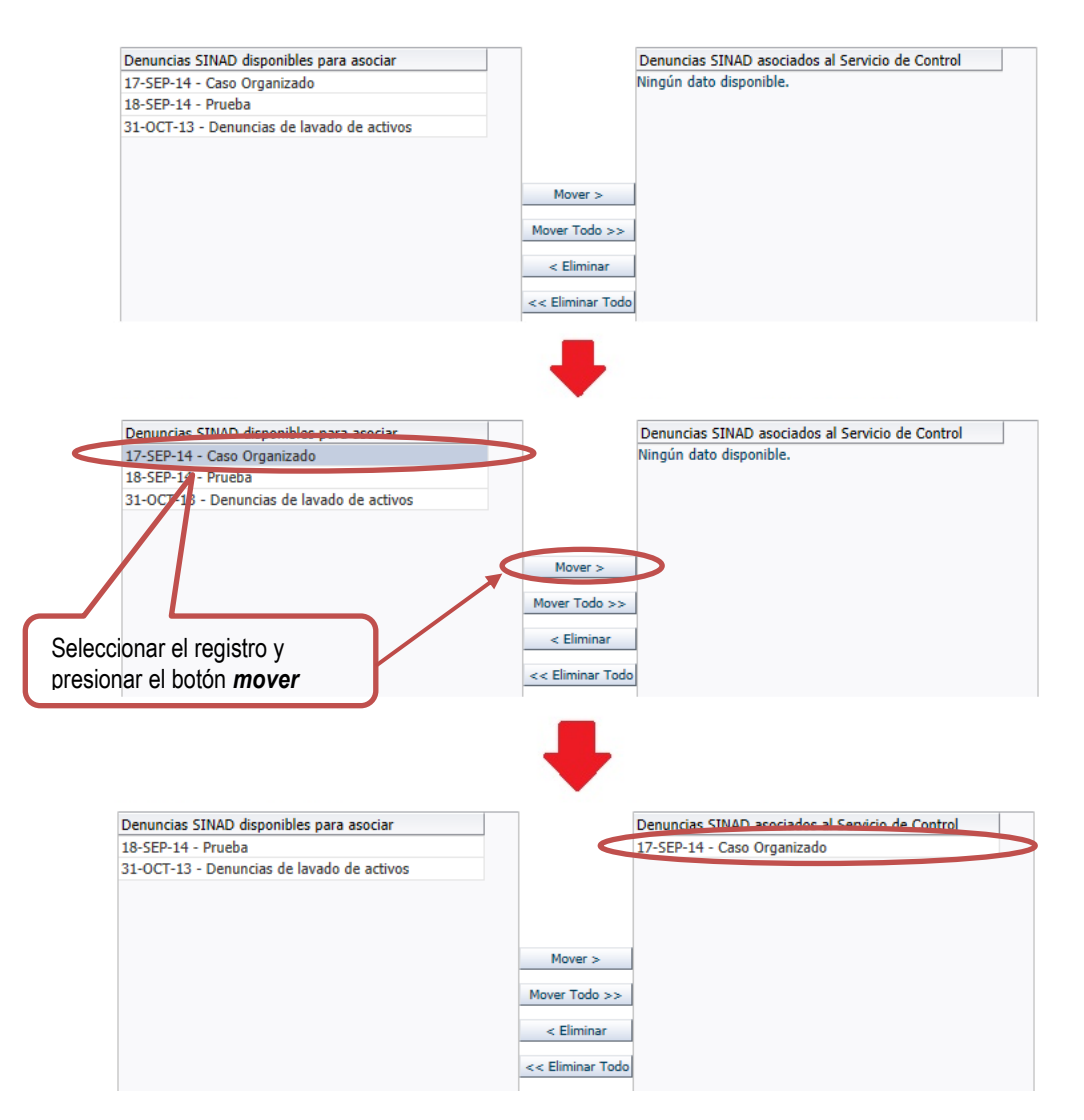

| CGR - 2015 |
|------------|
|------------|

| Sistema Integrado de Control Auditorías | Versión: 1.0.0    |
|-----------------------------------------|-------------------|
| Cartilla de Usuario: Gestión cliente    | Fecha: 24/01/2017 |
|                                         |                   |

# 1.3.4.9. Reclamos/Quejas

Opción del sistema que permite asociar Reclamos/Quejas previamente registradas a una carpeta de servicio de control.

Para realizar esta actividad, siga los siguientes pasos:

 Buscar el reclamo/queja registrado que se desea asociar, para ello el SICA brinda 2 opciones para filtrar la búsqueda y luego debe presionar el botón "Buscar", como indica la figura siguiente:

| Reclamos/Quejas           |        |
|---------------------------|--------|
| Año de Corte Seleccione 🗸 |        |
| Descripción               | Buscar |

2. Luego debe verificar que el reclamo/queja se encuentre en la sección de título "Reclamos/Quejas disponibles para asociar", si es así, debe seleccionarlo presionando el puntero de mouse hasta que fondo se vuelva plomo, finalmente debe presionar el botón "mover" y el reclamo/queja se ubicará en la sección de título "Reclamos/Quejas asociados al Servicio de control".

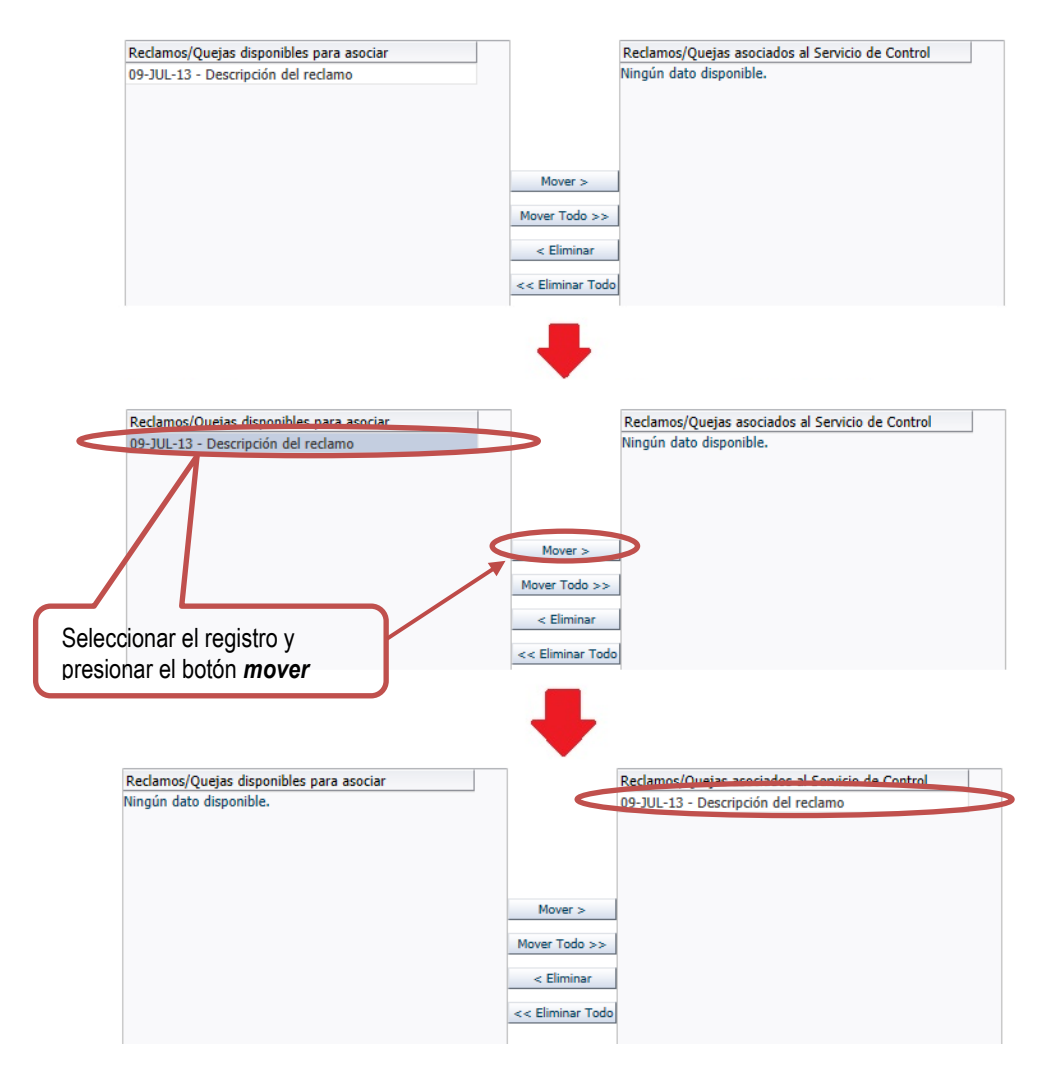

| Manual ©Contraioría General de la Republica Página 30 de 36<br>CGR - 2015 |
|---------------------------------------------------------------------------|
|---------------------------------------------------------------------------|

| Sistema Integrado de Control Auditorías | Versión: 1.0.0    |
|-----------------------------------------|-------------------|
| Cartilla de Usuario: Gestión cliente    | Fecha: 24/01/2017 |
|                                         |                   |

#### 1.3.4.10. Manuales/Guías

Opción del sistema que permite asociar Manuales/Guías previamente registrados a una carpeta de servicio de control.

Para realizar esta actividad, siga los siguientes pasos:

 Buscar el manual/guía registrado que se desea asociar, para ello el SICA brinda 3 opciones para filtrar la búsqueda y luego debe presionar el botón "Buscar", como indica la figura siguiente:

| Manuales/Guías |                |              |        |  |  |
|----------------|----------------|--------------|--------|--|--|
|                | Año emisión    | Seleccione   |        |  |  |
|                | Macroproceso   | Seleccione 🗸 | ]      |  |  |
|                | Tipo documento |              | Buscar |  |  |

 Luego debe verificar que el manual/guía se encuentre en la sección de título "Manuales/guías disponibles para asociar", si es así, debe seleccionarlo presionando el puntero de mouse hasta que fondo se vuelva plomo, finalmente debe presionar el botón "mover" y el manual/guía se ubicará en la sección de título "Manuales/guías asociados al Servicio de control".

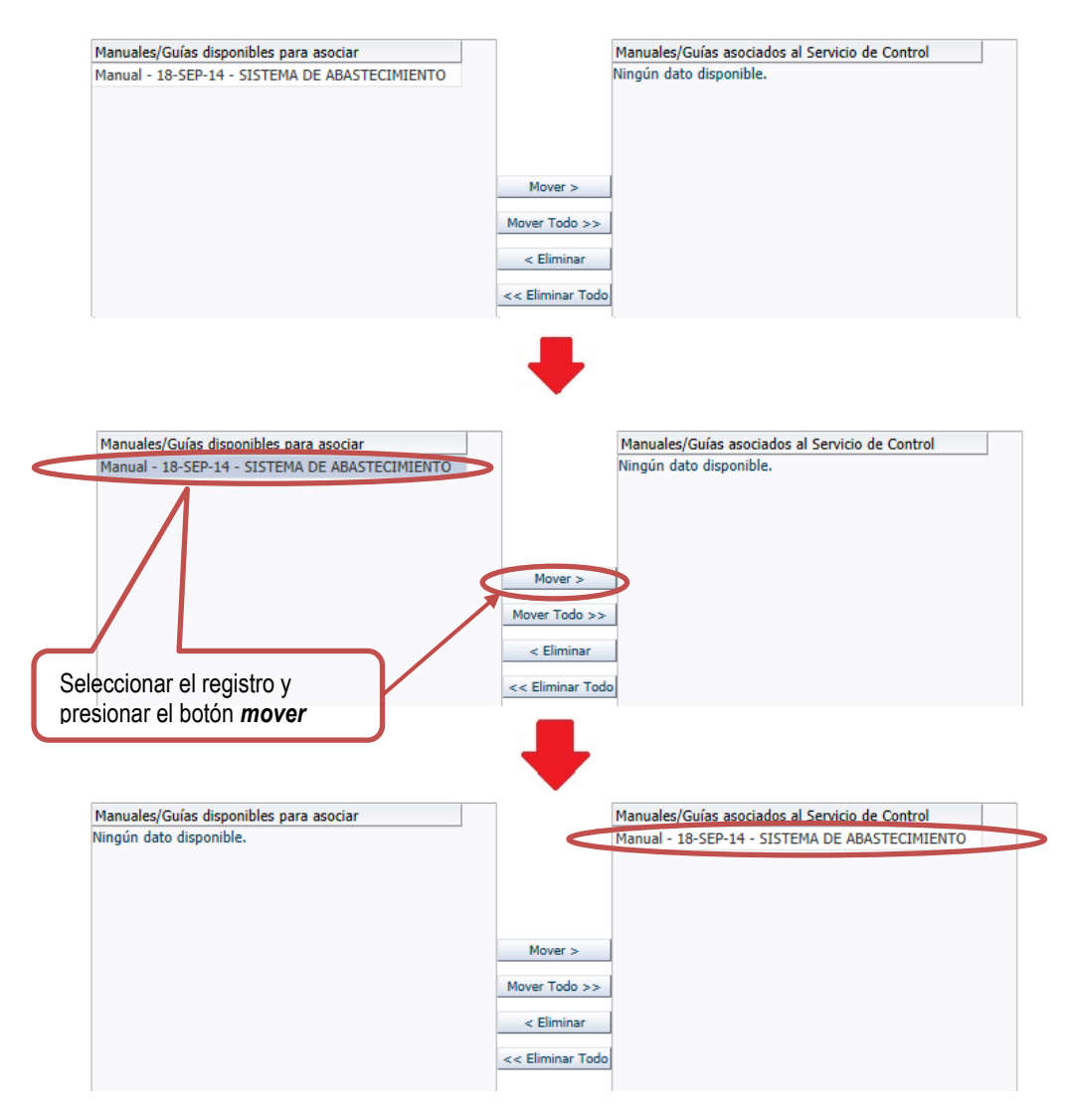

| Manual | ©Contraloría General de la Republica<br>CGR - 2015 | Página 31 de 36 |
|--------|----------------------------------------------------|-----------------|
|        |                                                    |                 |

| Sistema Integrado de Control Auditorías | Versión: 1.0.0    |
|-----------------------------------------|-------------------|
| Cartilla de Usuario: Gestión cliente    | Fecha: 24/01/2017 |
|                                         |                   |

# 1.3.4.11. Funcionarios de la Entidad

Opción del sistema que permite asociar Funcionarios claves de la Entidad previamente registrados a una carpeta de servicio de control.

Para realizar esta actividad, siga los siguientes pasos:

1. Buscar funcionario registrado que se desea asociar, para ello el SICA brinda 3 opciones para filtrar la búsqueda y luego debe presionar el botón *"Buscar"*, como indica la figura siguiente:

| Incionarios de la Entidad |        |
|---------------------------|--------|
| Nombre                    |        |
| Apellido Paterno          |        |
| Cargo                     | Buscar |

2. Luego debe verificar que el funcionario se encuentre en la sección de título "Funcionarios disponibles para asociar", si es así, debe seleccionarlo presionando el puntero de mouse hasta que fondo se vuelva plomo, finalmente debe presionar el botón "mover" y el funcionario se ubicará en la sección de título "Funcionarios asociados al Servicio de control".

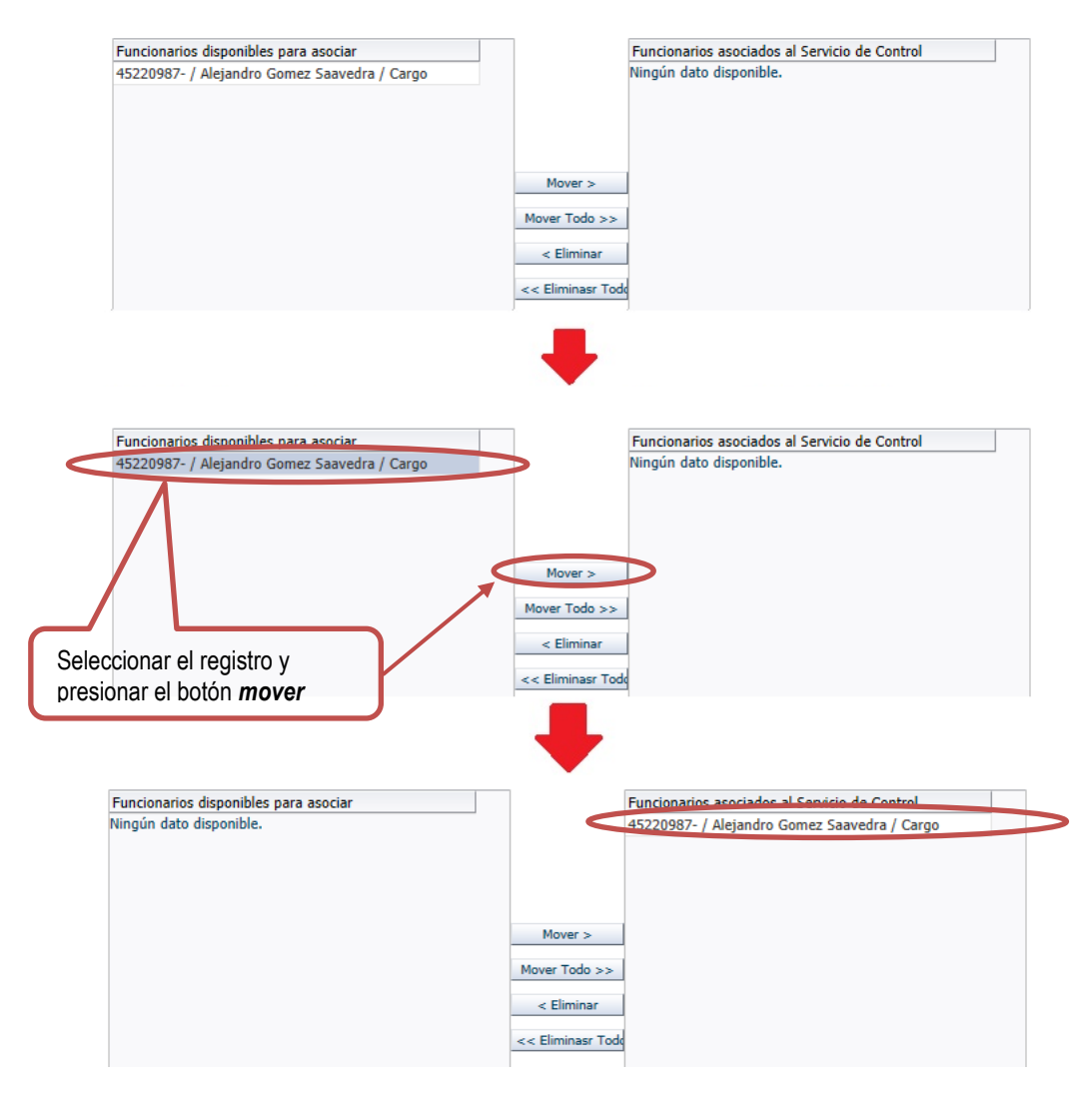

| Manual | ©Contraloría General de la Republica<br>CGR - 2015 | Página 32 de 36 |
|--------|----------------------------------------------------|-----------------|
|        |                                                    |                 |

| Sistema Integrado de Control Auditorías | Versión: 1.0.0    |
|-----------------------------------------|-------------------|
| Cartilla de Usuario: Gestión cliente    | Fecha: 24/01/2017 |
|                                         |                   |

#### 1.3.4.12. Otros antecedentes relevantes

Opción del sistema que permite asociar otros antecedentes relevantes previamente registrados a una carpeta de servicio de control.

Para realizar esta actividad, siga los siguientes pasos:

 Buscar los antecedentes registrados que se desean asociar, para ello el SICA brinda 3 opciones para filtrar la búsqueda y luego debe presionar el botón "Buscar", como indica la figura siguiente:

| Otros Antecedent                                | es Relevantes |   |        |
|-------------------------------------------------|---------------|---|--------|
| Año Corte<br>Tipo de Antecedente<br>Descripción | Seleccione    | V | Buscar |

2. Luego debe verificar que el antecedente se encuentre en la sección de título "Otros antecedentes disponibles para asociar", si es así, debe seleccionarla presionando el puntero de mouse hasta que fondo se vuelva plomo, finalmente debe presionar el botón "mover" y el antecedente se ubicará en la sección de título "Otros antecedentes asociados al Servicio de control".

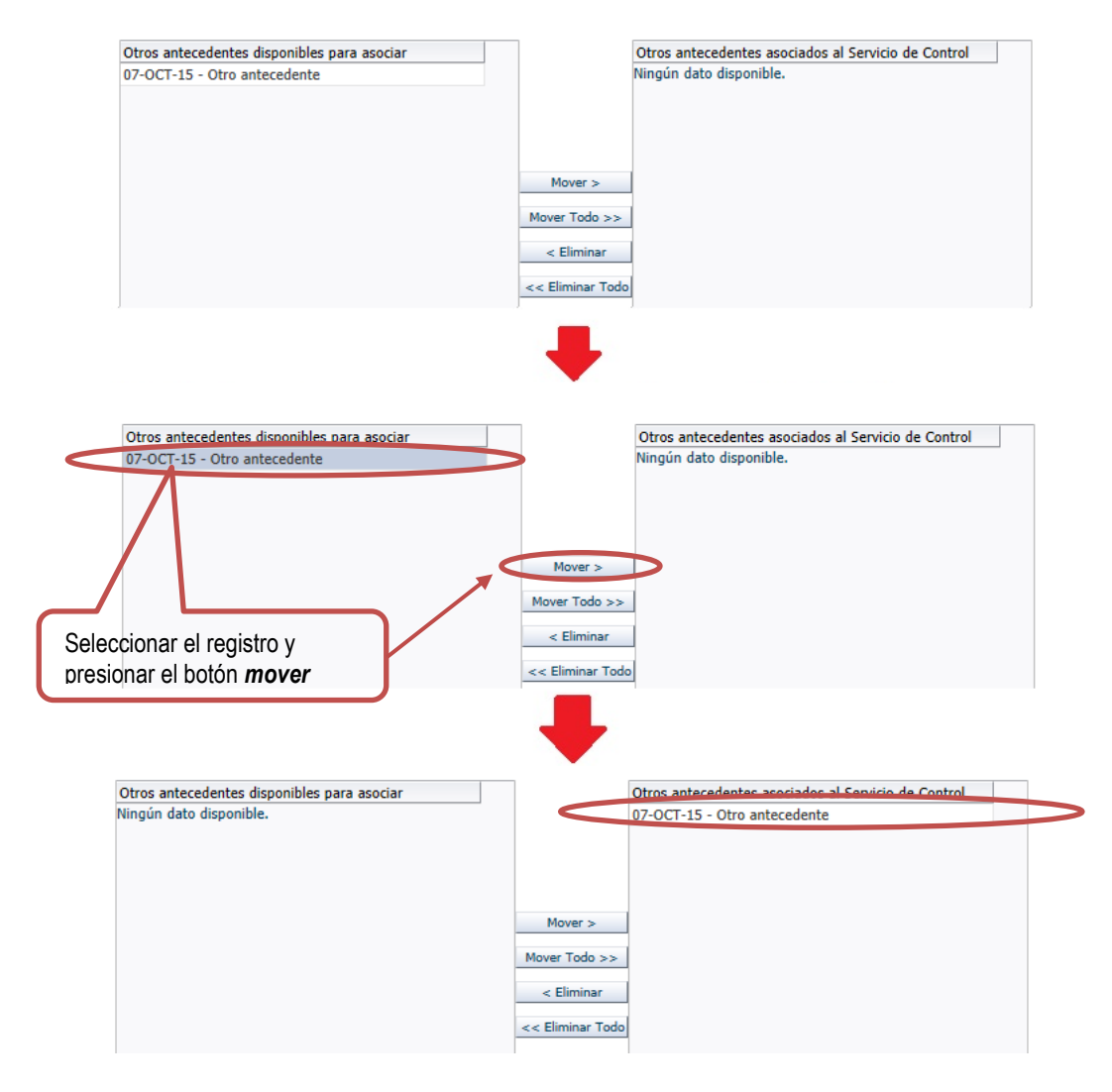

| Manual | ©Contraloría General de la Republica<br>CGR - 2015 | Página 33 de 36 |
|--------|----------------------------------------------------|-----------------|
|        |                                                    |                 |

| Sistema Integrado de Control Auditorías | Versión: 1.0.0    |
|-----------------------------------------|-------------------|
| Cartilla de Usuario: Gestión cliente    | Fecha: 24/01/2017 |
|                                         |                   |

# 1.3.4.13. Pronunciamientos (TC, OSCE, MEF, PCM)

Opción del sistema que permite asociar Pronunciamientos previamente registrados a una carpeta de servicio de control.

Para realizar esta actividad, siga los siguientes pasos:

 Buscar pronunciamiento registrado que se desea asociar, para ello el SICA brinda 2 opciones para filtrar la búsqueda y luego debe presionar el botón "Buscar", como indica la figura siguiente:

| Pronunciamientos ( TC, OSCE, MEF, PCM) |        |  |
|----------------------------------------|--------|--|
| Año Inicio Seleccione 🗸                |        |  |
| Pronunciamiento                        | Buscar |  |

2. Luego debe verificar que el pronunciamiento se encuentre en la sección de título "Pronunciamientos disponibles para asociar", si es así, debe seleccionarlo presionando el puntero de mouse hasta que fondo se vuelva plomo, finalmente debe presionar el botón "mover" y el pronunciamiento se ubicará en la sección de título "Pronunciamientos asociados al Servicio de control".

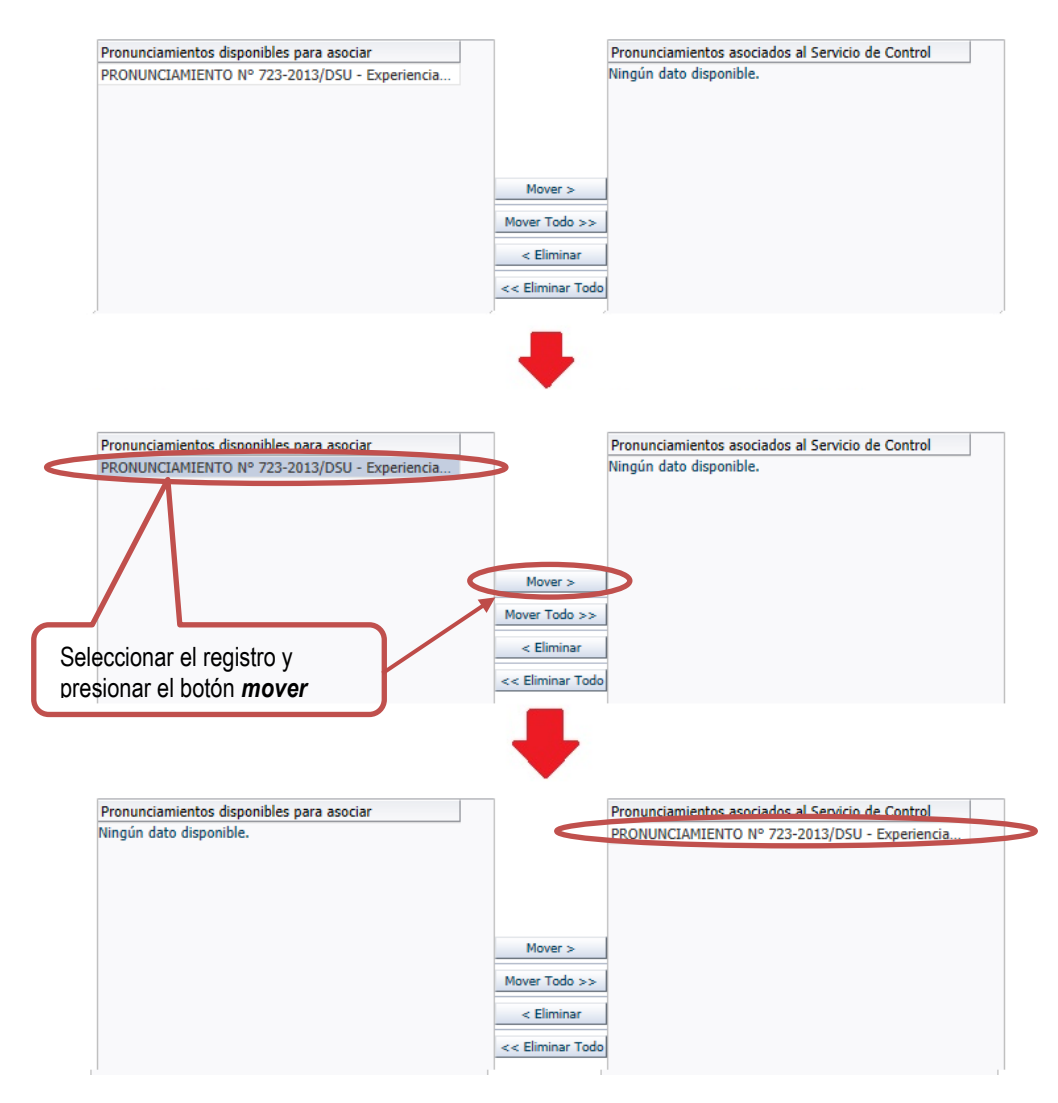

| Manual | ©Contraloría General de la Republica<br>CGR - 2015 | Página 34 de 36 |
|--------|----------------------------------------------------|-----------------|
|        |                                                    |                 |

| Sistema Integrado de Control Auditorías | Versión: 1.0.0    |
|-----------------------------------------|-------------------|
| Cartilla de Usuario: Gestión cliente    | Fecha: 24/01/2017 |
|                                         |                   |

#### 1.3.4.14. Contrataciones

Opción del sistema que permite asociar Contrataciones previamente registrados a una carpeta de servicio de control.

Para realizar esta actividad, siga los siguientes pasos:

 Buscar el contrato registrado que se desea asociar, para ello el SICA brinda 2 opciones para filtrar la búsqueda y luego debe presionar el botón "Buscar", como indica la figura siguiente:

| Co | ntrataciones    |      |   |        |  |
|----|-----------------|------|---|--------|--|
|    | Año del Proceso | 2011 | ~ |        |  |
|    | Objeto          |      |   | Buscar |  |

2. Luego debe verificar que la contratación se encuentre en la sección de título "Contrataciones disponibles para asociar", si es así, debe seleccionarlo presionando el puntero de mouse hasta que fondo se vuelva plomo, finalmente debe presionar el botón "mover" y la noticia se ubicará en la sección de título "Contrataciones asociadas al servicio de control".

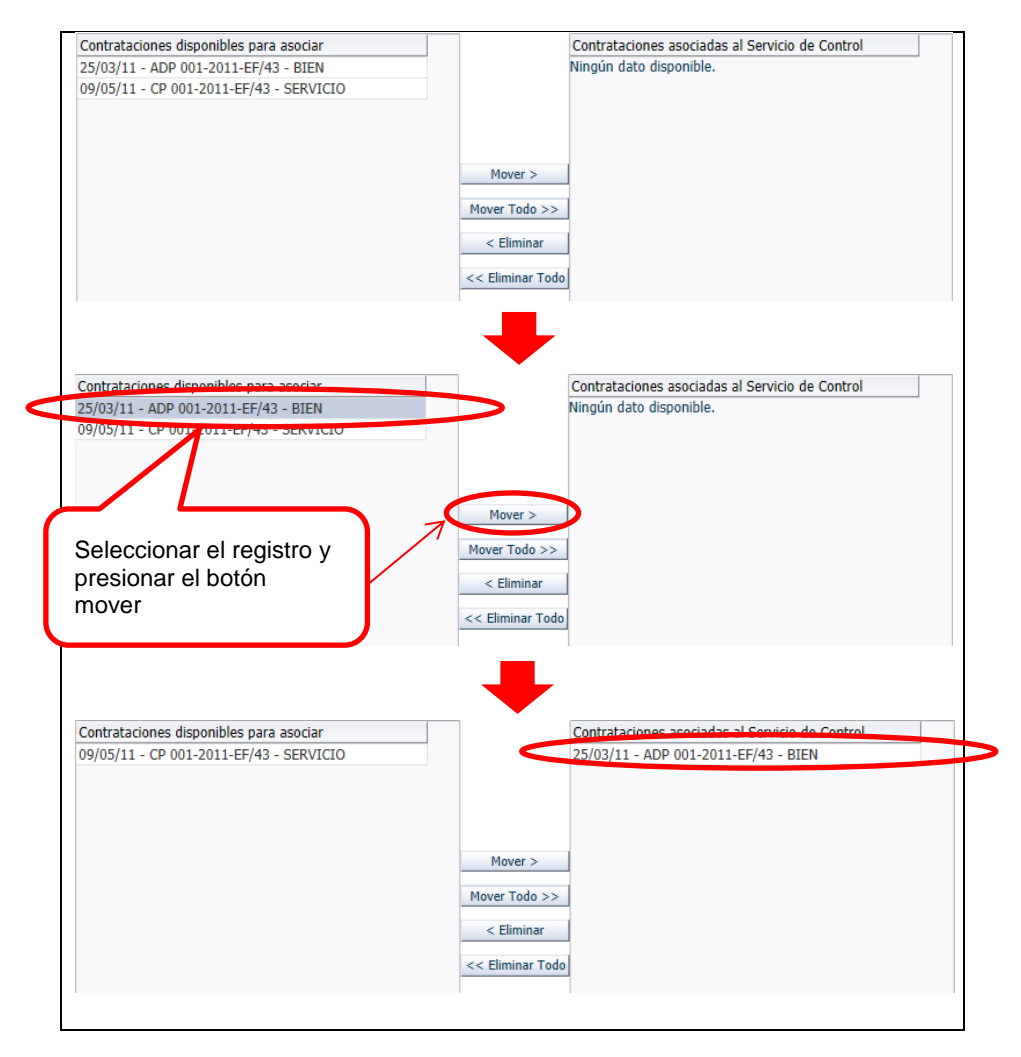

| Manual ©Contraloría General de la Republica Pá<br>CGR - 2015 | ágina 35 de 36 |
|--------------------------------------------------------------|----------------|
|--------------------------------------------------------------|----------------|

| Sistema Integrado de Control Auditorías | Versión: 1.0.0    |
|-----------------------------------------|-------------------|
| Cartilla de Usuario: Gestión cliente    | Fecha: 24/01/2017 |
|                                         |                   |

# 1.3.4.15. Presupuesto

Opción del sistema que permite asociar Presupuestos previamente registrados a una carpeta de servicio de control.

Para realizar esta actividad, siga los siguientes pasos:

 Buscar el presupuesto registrado que se desea asociar, para ello el SICA brinda 2 opciones para filtrar la búsqueda y luego debe presionar el botón "Buscar", como indica la figura siguiente:

| Presupuesto     |        |        |
|-----------------|--------|--------|
| Año del proceso | 2014 🗸 |        |
| Objeto          |        | Buscar |

2. Luego debe verificar que el presupuesto se encuentre en la sección de título "Presupuesto disponibles para asociar", si es así, debe seleccionarlo presionando el puntero de mouse hasta que fondo se vuelva plomo, finalmente debe presionar el botón "mover" y el Presupuesto se ubicará en la sección de título "Presupuesto asociadas al Servicio de Control".

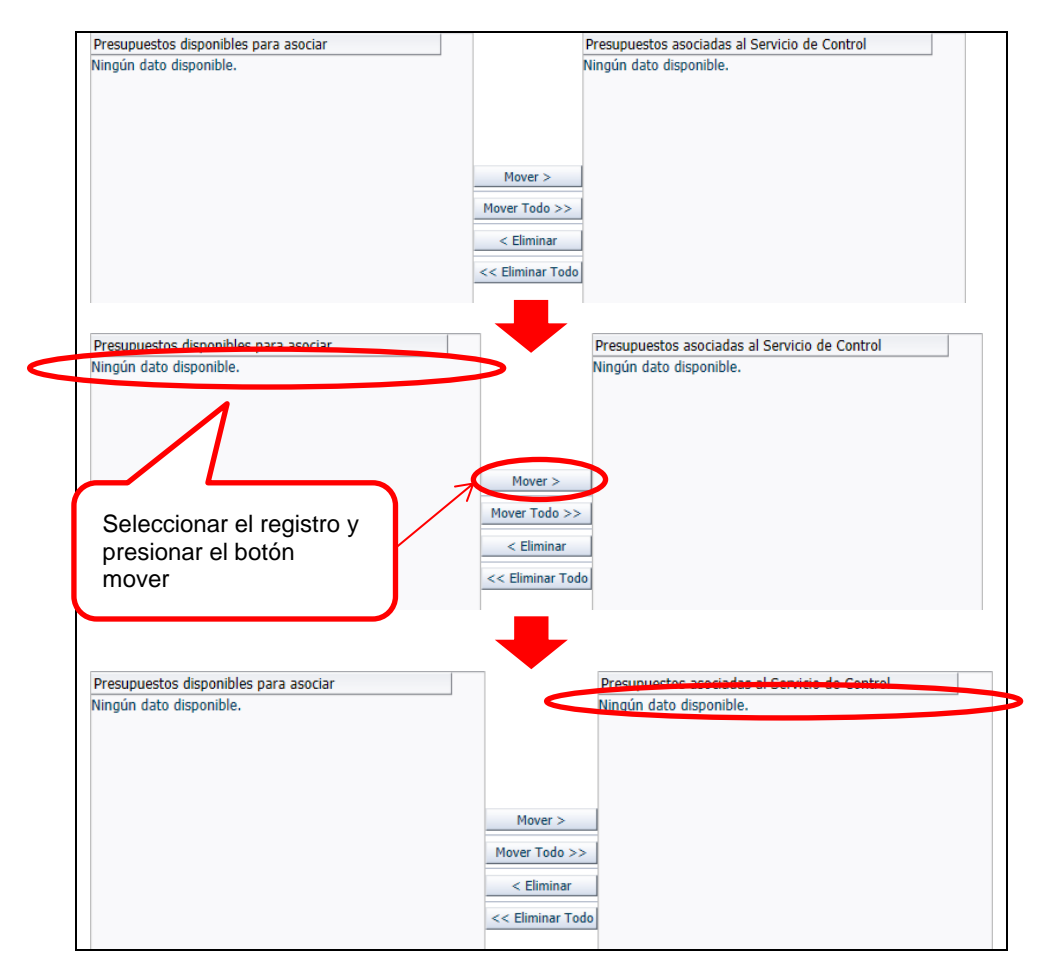

| Manual ©Contraloría General de la Republica Página 36 de 36<br>CGR - 2015 |
|---------------------------------------------------------------------------|
|---------------------------------------------------------------------------|